# HOTELOGIX

# Hotelogix Quick Guide to Xero Integration

Hotelogix 2.0

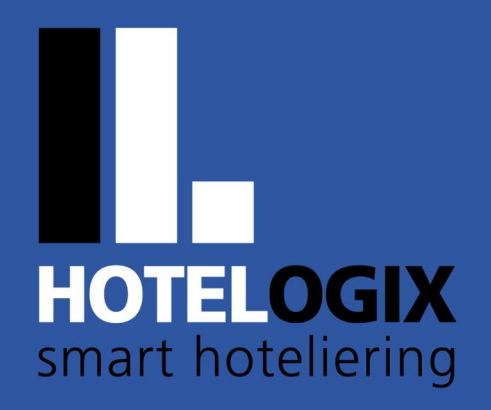

www.hotelogix.com

Release Date: January 21, 2016

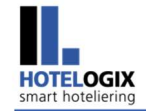

### TABLE OF CONTENTS

| 1.    | INTRODUCTION                         | 2  |
|-------|--------------------------------------|----|
| 2.    | HOW XERO WORKS WITH HOTELOGIX?       | 3  |
| 3.    | STEPS FOR SETTING UP A HOTEL ON XERO | 8  |
| 4.    | SYNCHRONIZATION WITH XERO            | 23 |
| FREQU | JENTLY ASKED QUESTIONS               | 29 |

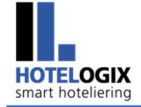

### 1. Introduction

Hotelogix lets you manage your Accounts Receivable and Accounts Payable through **Accounts** section on the FrontDesk.

To simplify and streamline your accounts, Hotelogix lets you connect to **Xero** which is a **cloud based accounting system**.

To begin with, let's take up the Account Codes in our discussion.

Account Codes for Points of Sales were based on Short Names. All line items of a Folio carried the Account Code of the POS they were sold from. There was no further bifurcation to the Sales account.

We have extended our functionality to give you flexible ways for managing your Accounts. With Xero Code enhancement, you may give Account Codes even upto a product! This gives you greater control to organize/bifurcate your sales in Xero to suit your exact needs.

Restructure your books of accounts; **micro-manage** upto the level of Cost Centers and Profit Centers through Hotelogix Xero enhancement.

Let's see how it goes.

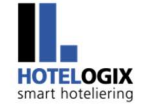

## 2. How Xero works with Hotelogix?

#### Hotelogix and Xero work seamlessly.

So, if there is a Room Sale - Room Rent, corresponding taxes, TA commission etc. are first recorded in Hotelogix and then synced with Xero.

By default, Xero is based on **accrual accounting system**. All receipts (such as Booking Advances) are accounted as Deposits (received under Assets) that get balanced by a Liability Account such as **Services to be rendered**.

Let's say a Guest checks-in the Reservation and takes the services offered by the Hotel during his stay. Invoices raised against this Reservation will go to Xero **only once the sale is finalized**. This means **only fully settled folios get synced with Xero**.

In case of TA/Corporate bookings, folios settled to TA/Corporate through **City Ledger** are considered finalized that get synced with Xero.

Now, let's say the above Reservation is checked out.

Look at the settled folio in Figure 1.

System will automatically close this folio that will start showing up in Hotelogix Accounts after next Night Audit.

HOTELOGIX smart hoteliering

How Xero works with Hotelogix?

#### Folio #PI 117

| Guest D            | etails                                                                                                   |                                                               |           | Rese           | ervation Det              | ails                                                                |                                                                                                    |            |
|--------------------|----------------------------------------------------------------------------------------------------|---------------------------------------------------------------|-----------|----------------|---------------------------|---------------------------------------------------------------------|----------------------------------------------------------------------------------------------------|------------|
| Guest Nam          | e: Mr. R                                                                                                 | ichard Parker (P53)                                           |           | Create         | d On:                     | Jan 13, 2016                                                        |                                                                                                    |            |
| Address:<br>Phone: | ddress: 134, Hitchcock Rd, Salinas<br>California - 93901<br>United States<br>hone: () (33) 755-7243 FREE |                                                               |           | Stay D<br>Room | etails:<br>(s)/Person(s): | Presidential Su<br>Oct 25-Oct 28<br>Seasonal Rate<br>1 Room(s)/1 (1 | ite(116)<br>3 Nights)<br>Adults)                                                                                                    |            |
| Email:             | richard                                                                                                  | .parker@gmail.com                                             |           | Amou           | nt:                       | \$ 1,260.00<br>(\$ 1,471.50 with                                    | h tax \$ 211.50)                                                                                                    |            |
| D                  | ate                                                                                                    | Description-References                                        |           | Disc/Allw      | Amount                    | Tax                                                                 | Payment                                                                                                    | Room Sale  |
|                    | Oct 25, 2015                                                                                             | Seasonal Rate Room Rent Presidential Suite/116                |           | 1.             | \$ 400.00                 | \$ 66.00                                                            |                                                                                                    | Room Tax   |
|                    | Oct 25, 2015                                                                                             | Qty 1 Adult Breakfast                                         |           | -              | \$ 10.00                  | \$ 2.50                                                             |                                                                                                    |            |
|                    | Oct 25, 2015                                                                                             | Qty 2 Pick & Drop (Airport)                                   |           | -              | \$ 30.00                  | \$ 6.00                                                             |                                                                                                    | POS Taxes  |
|                    | Oct 26, 2015                                                                                             | Qty 3 Jute Hand Bag - Sample Gift shop (Folio# 6)             |           | -              | \$ 36.00                  | \$ 7.20                                                             |                                                                                                    |            |
|                    | Oct 26, 2015                                                                                             | Seasonal Rate Room Rent Presidential Suite/116                |           | 12             | \$ 400.00                 | \$ 66.00                                                            |                                                                                                    | POS Sales  |
|                    | Oct 26, 2015                                                                                             | Qty 1 Adult Breakfast                                         |           | 17             | \$ 10.00                  | \$ 2.50                                                             |                                                                                                    | 1 00 dates |
|                    | Oct 27, 2015                                                                                             | Seasonal Rate Room Rent Presidential Suite/116                |           | -              | \$ 400.00                 | \$ 66.00                                                            | 000                                                                                                    |            |
|                    | Oct 27, 2015                                                                                             | Qty 1 Adult Breakfast                                         |           | -              | \$ 10.00                  | \$ 2.50                                                             |                                                                                                    |            |
|                    | Oct, 28 2015                                                                                             | Paid by Richard Parker with Cash                              |           |                |                           |                                                                     | \$ 1,514.70                                                                                                    |            |
|                    |                                                                                                    | Total                                                         |           | -              | \$ 1,296.00               | \$ 218.70                                                           | \$ 1,514.70                                                                                                    |            |
| Tax Exer           | Route of the Account Sta                                                                                 | Charges Route to New Folio Route Payment tement Folio Summary | Room Taxe | s              | → California S            | tate Sales Tax (6<br>Service Tax (20                                | Total         \$ 1,296.00           .50 %)         \$ 78.00           Total         \$ 1,374.00           .00 %)         \$ 19.20           Total         \$ 1,393.20 | POS Tares  |
|                    |                                                                                                    |                                                               |           |                |                           | VAT (5                                                              | .00 %) \$ 1.50                                                                                                    | 100 10.00  |
|                    |                                                                                                    |                                                               |           |                |                           | Luxury Tax (10                                                      | .00 %) \$ 120.00                                                                                                    |            |
|                    |                                                                                                    |                                                               |           |                |                           | Includes Dis                                                        | c/Allw \$ 1,514.70                                                                                                    |            |
|                    |                                                                                                    |                                                               |           |                |                           | Ba                                                                  | lance \$ 0.00                                                                                                    | li -       |

Figure 1: Settled Folio

#### Note:

Snapshots in this document have been taken from **Staging Server**.

When this folio is synced with Xero, each of its line items will go the respective accounts in Xero.

- **Room Rent** will go to the **Room Sale** A/c.
- All taxes will go to separate tax accounts if set up for each Room/POS Tax separately.
- All sales from POS such as handicraft items purchased from Gift Shop , Package inclusions or add-ons such as Breakfast or Pick & Drop will go to separate Sales accounts if set up for each POS/Category/Product separately.

Figure 2 shows you the Chart of Accounts in Xero after synchronization.

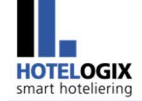

|                  | Ch     | art of Ac    | counts                                                                                                    |                        |          |
|------------------|--------|--------------|----------------------------------------------------------------------------------------------------|------------------------|----------|
|                  |        |              | Categorise every transaction in Xero with our full Chart o                                                                                                    | f Accounts             | Hide H   |
|                  | (      | 400<br>SALE  | Financial reports draw on each account to show how you                                                                                                    | ır business is perform | ing      |
|                  |        | SALL         | Learn more about customizing the chart of accounts                                                                                                    |                        |          |
|                  |        |              |                                                                                                    |                        |          |
|                  |        | dd Account   | Add Bank Account 🔻 🔂 Print PDF Import Export                                                                                                    |                        |          |
|                  | All    | Accounts     | ceate Liabilities Fruity Evnances Devenue Archive                                                                                                    |                        |          |
|                  | What's | this?        | and another and the second second                                                                                                    |                        |          |
|                  |        |              |                                                                                                    |                        | 1 6      |
|                  | De     | lete Archive | Change Tax Rate No accounts selected                                                                                                    | *                      | Searc    |
|                  | .0.    | 1000         | Accounts Receivable                                                                                                    | Commit Accest          | 1.072.40 |
|                  |        | 1200         | Outstanding invoices the company has issued out to the client but has not yet received in cash at balance<br>date.                                                                                                    | Current Asset          | 1,872.48 |
|                  |        | 2000         | Accounts Payable<br>Outstanding invoices the company has received from suppliers but has not yet paid at balance date                                                                                                    | Current Liability      | 0.00     |
|                  | ۵      | 2100         | Unpaid Expense Claims<br>Expense claims typically made by employees/shareholder employees still outstanding.                                                                                                    | Current Liability      | 0.00     |
|                  | â      | 2200         | Sales Tax2<br>The balance in this account represents Sales Tax owing to or from your tax authority. At the end of the tax<br>period, it is this account that should be used to code against either the 'refunds from' or 'payments to' your<br>tax authority that will appear on the bank statement. Xero has been designed to use only one sales tax<br>account to track sales taxes on income and expenses, so there is no need to add any new sales tax<br>accounts to Yero. | Current Liability      | 0.00     |
|                  | 8      | 2550         | Historical Adjustment<br>For accountant adjustments                                                                                                    | Current Liability      | 0.00     |
|                  | â      | 2600         | Rounding<br>An adjustment entry to allow for rounding                                                                                                    | Current Liability      | 0.00     |
|                  | 8      | 2650         | Tracking Transfers<br>Transfers between tracking categories                                                                                                    | Current Liability      | 0.00     |
|                  | 6      | 3900         | Retained Earnings<br>Do Not Use                                                                                                    | Equity                 | 0.00     |
|                  |        | 65212018     | Office Expences Office Expences Office Expences                                                                                                    | Expense                | 0.00     |
|                  | 6      | 8100         | Bank Revaluations<br>Bank securit revaluations due for foreign exchange rate change                                                                                                    | Expense                | Details  |
|                  | 0      | 8150         | Unrealized Currency Gains                                                                                                    | Expense                | Details  |
|                  | A      | 8200         | Realized Currency Gains                                                                                                    | Expense                | 0.00     |
|                  |        | BANKAC       | sains or losses made due to currency exchange rates. Bank                                                                                                    | Current Asset          | 0.00     |
|                  |        |              | Bank<br>Beverage Tax                                                                                                    | Current Asset          | 0.00     |
|                  |        | DEVIAX       | Beverage Tax Booking Advance                                                                                                    |                        | 4.40     |
|                  |        | BKADV        | Booking Advance                                                                                                    | Current Liability      | 1,489.44 |
|                  |        | CASH         | Cash                                                                                                    | Current Asset          | 9,589.22 |
| A/c set up for   |        | CAST         | CA Sales Tax<br>CA Sales Tax                                                                                                    | Current Liability      | 221,9    |
| California State |        | CCSLIP       | Credit Card<br>Credit Card                                                                                                    | Current Asset          | 0.0      |
| Sales Tax        |        | CHSLP        | Cheque<br>Cheque                                                                                                    | Current Asset          | 0.0      |
| charged on       |        | CITYTAX      | City/Tourist Tax<br>City/Tourist Tax                                                                                                    | Current Liability      | 0.0      |
| Accommodation    |        | CLSUR        | Cleaning Surcharge<br>Cleaning Surcharge                                                                                                    | Current Liability      | 0.0      |
|                  |        | CNC          | Corn & Chicken<br>Corn & Chicken                                                                                                    | Sale                   | 100.00   |
|                  |        |              |                                                                                                    |                        |          |

#### How Xero works with Hotelogix? HOTELOGIX smart hoteliering Dairy Tax Dairy Tax DATAX Current Liability 0.00 Domino's Domino's DMNZ Sale 44.00 Dessert House Dessert House 0.00 DSRTHS Sale DSRTS Desserts Desserts Sale 0.00 French Fries - Large French Fries - Large FFLARGE Sale 24.00 French Fries - Medium French Fries - Medium FFMED Sale 16.00 FFS French Fries French Fries Sale 0.00 FFSMALL French Fries - Small French Fries - Small Sale 0.00 Hotelogix Commission Payble Hotelogix Commission Payble HCOM12018 Current Liability 0.00 Hotelogix Fee Hotelogix Fee HFEE12018 Current Liability 0.00 Local Tax LOTAX Current Liability 0.00 A/c set up for Luxury Tax Luxury Tax LT Current Liability 260.40 Luxury Tax LTAX Luxury Tax on Room Tariff Luxury Tax on Room Tariff Current Liability 0.00 charged on Maestro Maestro MAESTRO Current Asset Room 0.00 Accommodation MCDND McDonalds McDonalds Sale 0.00 McFlurry McFlurry MCFLURRY Sale 95.00 McSpicy Chicken McSpicy Chicken MCSCHIC Sale 32.00 McSpicy Paneer McSpicy Paneer MCSPANEER Sale 6.00 Non Vegetarian Non Vegetarian NONVEG Sale 0.00 Non-Vegetarian Burgers Non-Vegetarian Burgers NONVEGBUR Sale 0.00 A/c set up for OTHER Other Other Current Asset 0.00 Pick & Drop Pick & Drop Pick & Drop PND Sale 100.00 service given by Pizza Hut Pizza Hut PZAHUT Sale Sample Travel 0.00 Desk Revenue Loss Revenue Loss REVLOSS Current Asset 0.00 Round Off Round Off ROUNDOFF Current Liability (0.02) A/c set up for Room Sale RS12018 Sale 7,706.00 **Room Sales** Room Tax Room Tax RT Current Liability 0.00 Sales Tax Sales Tax A/c set up for SATAX Current Liability 0.00 handicraft items Service Tax 5% Service Tax 5% SERTAX Current Liability 0.00 sold from Service Tax on Room Tariff Service Tax on Room Tariff SERTAXONRT Current Liability 0.00 Sample Gift ample Gift Shop ample Gift Shop Shop SGS Sale 132.00 SR SR nple Restar nple Restar Sale 431.00 A/c set up for Soft Serve Cone Soft Serve Cone Adult Breakfast SSCONE Sale 10.00 sold from Sample SPA Sample SPA SSPA Sale 285.00 Sample New York State Sales Tax New York State Sales Tax SST . Current Liability 0.00 Restaurant ervice Tax ST ST Current Liability 153.40 A/c set up for State Tax State Tax STAX Current Liability 45.00 Service Tax charged on POS Sample Travel Desk Sample Travel Desk STD Sale 325.00 Sales Simply Veg (Tomato & Onion) Simply Veg (Tomato & Onion) SVTNO Sale 65.00

| HOTELOGIX<br>smart hoteliering |          |                                          | How Xero works with Hotelo |      |  |  |  |
|--------------------------------|----------|------------------------------------------|----------------------------|------|--|--|--|
|                                | 🔲 TA-fee | TA Booking Fee<br>TA Booking Fee         | Expense                    | 0.00 |  |  |  |
|                                | TASUR    | Table Surcharge<br>Table Surcharge       | Current Liability          | 0.00 |  |  |  |
|                                | TDS      | TDS Payble<br>TDS Payble                 | Current Liability          | 0.00 |  |  |  |
| A/c set up for                 | TAV 🛄    | VAT<br>VAT                               | Current Liability          | 9.15 |  |  |  |
| /AT charged on                 | VATS     | VAT 5%<br>VAT 5%                         | Current Liability          | 7.00 |  |  |  |
| POS Sales                      | VEG      | Vegetarian<br>Vegetarian                 | Sale                       | 0.00 |  |  |  |
|                                | VEGBUR   | Vegetarian Burgers<br>Vegetarian Burgers | Sale                       | 0.00 |  |  |  |
|                                | UISA     | Visa<br>Visa                             | Current Asset              | 0.00 |  |  |  |

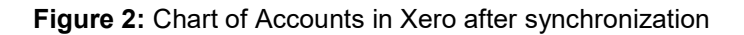

Keep your accounts up to date and make more informed business decisions by integrating **Xero into your system**.

The integration is a **4-step process**:

Step 1: Sign up with Xero

**Step 2:** Edit your Chart of Accounts

**Step 3:** Export your Chart of Accounts as a CSV file and import it into Xero

Step 4: Xero Authentication

So, the setup in Xero is **straight forward** and **quick**.

Try out Xero by creating a free account at <u>www.xero.com</u>. It will take a few minutes at the most.

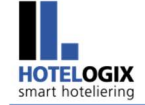

Let's now move forward to the integration part and take it **step by step**.

### Step 1: Sign up with Xero

Create a trial account at <u>www.xero.com</u>.

### Step 2: Edit your Chart of Accounts

Let's open the Chart of Accounts now.

Go to your FrontDesk.

On its left side, under Room Operations, click on Accounts (See Figure 3)

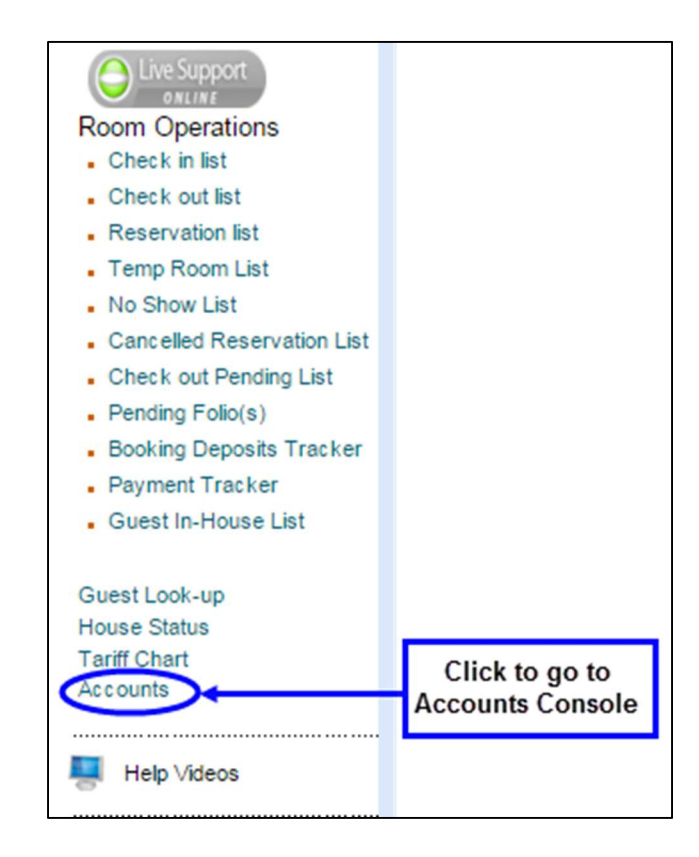

Figure 3: FrontDesk showing link to Accounts section

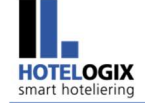

Accounts Console, as shown in Figure 4, will open.

#### Click on Chart of Accounts (See Figure 4)

| HOTEL MANAGEMENT SYSTEM                                                              |                                                                                                    | The Crystal Quar<br>Welcome : Anthony Dar                                                                                             |
|--------------------------------------------------------------------------------------|----------------------------------------------------------------------------------------------------|----------------------------------------------------------------------------------------------------|
| stered Corporate Registered Travel Agent                                             | POS Hotel Deposit Chart of Accounts Xero Authentication                                                                   | n Quickbook Account Mapping                                                                                                    |
| Accounts                                                                             |                                                                                                    |                                                                                                    |
| Registered Corporate                                                                 | Registered Travel Agent                                                                                                   | Statistics Snapshot                                                                                                    |
| Adobe Systems (C1)                                                                   | SunwayTravels (A1)                                                                                                    | Corporate                                                                                                    |
|                                                                                      |                                                                                                    | Total Amount \$ 0.00                                                                                                    |
| POS                                                                                  | Chart Of Account                                                                                                    | Payment \$ 0.00                                                                                                    |
| POS<br>McDonalds                                                                     | Chart Of Account<br>McDonalds(MCD)                                                                                        | Travel Agent                                                                                                    |
| POS<br>McDonalds<br>Pizza Hut                                                        | Chart Of Account<br>McDonalds(MCD)<br>Pizza Hut(PH)                                                                       | Travel Agent \$ 0.00<br>Travel Agent<br>Total Amount \$ 0.00                                                                          |
| POS<br>McDonalds<br>Pizza Hut<br>Sample Gift shop                                    | Chart Of Account<br>McDonalds(MCD)<br>Pizza Hut(PH)<br>Sample Gift shop(SGS)                                              | Payment         \$ 0.00           Travel Agent         Total Amount         \$ 0.00           Payment         \$ 0.00         \$ 0.00 |
| POS<br>McDonalds<br>Pizza Hut<br>Sample Gift shop<br>Sample Restaurant               | Chart Of Account<br>McDonalds(MCD)<br>Pizza Hut(PH)<br>Sample Gift shop(SGS)<br>Sample Restaurant(SR)                     | Total Amount \$ 0.00<br>Payment \$ 0.00<br>Payment \$ 0.00                                                                            |
| POS<br>McDonalds<br>Pizza Hut<br>Sample Gift shop<br>Sample Restaurant<br>Sample SPA | Chart Of Account<br>McDonalds(MCD)<br>Pizza Hut(PH)<br>Sample Gift shop(SGS)<br>Sample Restaurant(SR)<br>Sample SPA(SSPA) | Tavel Agent S 0.00<br>Travel Agent Total Amount S 0.00<br>Payment S 0.00                                                              |

Figure 4: Accounts Console – Main page

List of Accounts, classified under **Assets/Liabilities/Expenses/Revenue**, will appear. (See Figure 5)

Each and every product sold from your Hotel or any service offered by you will have an **Account Code**. This is important for synchronizing ledgers with Xero.

So the second step is to **keep your Chart of Accounts ready**. Make sure that every POS Point, Room and POS Tax, and Pay Type that appears in your Chart of Accounts bears an Account Code.

As already discussed, Account Codes before the Xero enhancement were based on Short Names.

You may now have **common** or **distinct** Account Code for each item based on its Category, Product or POS. In other words, an Account Code can be setup based on the POS it belongs to or it's Category or even separately for each product (item).

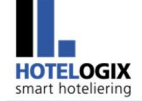

Please note that, if a Product sale is not given an Account Code, it will **automatically** take the Account Code of its Category sale. In absence of Category A/c Code, Product will bear the Account Code of the POS.

# **Step 3:** Export your Chart of Accounts as a CSV file and import it into Xero

If you have edited your Chart of Accounts as per your business need, it is ready for export to Xero.

Click on **All Account** to view all accounts under one tab. (See Figure 5)

| ered Corporate  | Register                                                                                                    | red Travel Agent                                                                                                    | POS                                                                                                    | Hotel                                                                                                    | Deposit                                                                                                    | Chart of Accounts                                                                                                    | Xero Authentication                                                                                                    | Quickbook Account Mapp                                                                                                    | ing                                                                                                    |
|-----------------|----------------------------------------------------------------------------------------------------|----------------------------------------------------------------------------------------------------|----------------------------------------------------------------------------------------------------|----------------------------------------------------------------------------------------------------|----------------------------------------------------------------------------------------------------|----------------------------------------------------------------------------------------------------|----------------------------------------------------------------------------------------------------|----------------------------------------------------------------------------------------------------|----------------------------------------------------------------------------------------------------|
| of Accoun       | its                                                                                                    |                                                                                                    |                                                                                                    |                                                                                                    |                                                                                                    |                                                                                                    |                                                                                                    |                                                                                                    |                                                                                                    |
| ist of Accounts |                                                                                                    |                                                                                                    |                                                                                                    |                                                                                                    |                                                                                                    |                                                                                                    |                                                                                                    |                                                                                                    |                                                                                                    |
| Assets Li       | abilities                                                                                                    | Expenses                                                                                                    | Reven                                                                                                    | ue                                                                                                    | All Account                                                                                                    |                                                                                                    | Click to vie<br>unde                                                                                                    | ew all accounts<br>er one tab                                                                                                    | 1                                                                                                    |
| Account Code    | 4                                                                                                    | Na                                                                                                    | me                                                                                                    | _                                                                                                    |                                                                                                    | Department                                                                                                    |                                                                                                    | type                                                                                                    | Action                                                                                                    |
| CASH            |                                                                                                    | Ca                                                                                                    | sh                                                                                                    |                                                                                                    |                                                                                                    | Default Account                                                                                                    |                                                                                                    | assets                                                                                                    | Edit                                                                                                    |
| CCSLIP          |                                                                                                    | Cre                                                                                                    | edit Card                                                                                                    |                                                                                                    |                                                                                                    | Default Account                                                                                                    |                                                                                                    | assets                                                                                                    | Edit                                                                                                    |
| BANKAC          |                                                                                                    | Bar                                                                                                    | nk                                                                                                    |                                                                                                    |                                                                                                    | Default Account                                                                                                    |                                                                                                    | assets                                                                                                    | Edit                                                                                                    |
| CHSLP           |                                                                                                    | Ch                                                                                                    | eque                                                                                                    |                                                                                                    |                                                                                                    | Default Account                                                                                                    | 3                                                                                                    | assets                                                                                                    | Edit                                                                                                    |
| OTHER           |                                                                                                    | Oth                                                                                                    | ner                                                                                                    |                                                                                                    |                                                                                                    | Default Account                                                                                                    | (1                                                                                                    | assets                                                                                                    | Edit                                                                                                    |
| REVLOSS         |                                                                                                    | Re                                                                                                    | venue Loss                                                                                                    |                                                                                                    |                                                                                                    | Default Account                                                                                                    | lā -                                                                                                    | assets                                                                                                    | Edit                                                                                                    |
| VISA            |                                                                                                    | Vis                                                                                                    | a                                                                                                    |                                                                                                    |                                                                                                    | Account                                                                                                    | 1                                                                                                    | assets                                                                                                    | Edit Delete                                                                                                    |
| MAESTRO         |                                                                                                    | Ma                                                                                                    | estro                                                                                                    |                                                                                                    |                                                                                                    | Account                                                                                                    |                                                                                                    | assets                                                                                                    | Edit Delete                                                                                                    |
| 1 V of 1        |                                                                                                    |                                                                                                    |                                                                                                    | v                                                                                                    | iew 10 🔻                                                                                                    | records per page                                                                                                    |                                                                                                    |                                                                                                    | << Previous   Next>                                                                                                    |
|                 | of Accounts<br>ist of Accounts<br>Li<br>Account Code<br>CASH<br>CCSLIP<br>BANKAC<br>CHSLP<br>OTHER<br>REVLOSS<br>VISA<br>MAESTRO<br>1 v of 1 | of Accounts<br>ist of Accounts<br>ist of Accounts<br>Account Code<br>CASH<br>CCSLIP<br>BANKAC<br>CGSLIP<br>BANKAC<br>CHSLP<br>OTHER<br>REVLOSS<br>VISA<br>MAESTRO<br>1 v of 1 | of Accounts<br>ist of Accounts<br>Account Code Na<br>CASH Ca<br>CASH Ca<br>CASH Ca<br>CGSLIP Cre<br>BANKAC Ban<br>CHSLP Ch<br>HSLP Ch<br>REVLOSS Re<br>VISA Vis<br>MAESTRO Ma<br>1 ▼ of 1 | of Accounts<br>ist of Accounts<br>Account Code Name<br>CASH Cash<br>CGSLIP Credit Card<br>BANKAC Bank<br>CHSLP Cheque<br>OTHER Other<br>REVLOSS Revenue Loss<br>VISA Visa<br>MAESTRO Maestro<br>1 ▼ of 1. | of Accounts<br>ist of Accounts<br>Account Code Name<br>CASH Cash<br>CCSLIP Credit Card<br>BANKAC Bank<br>CHSLP Cheque<br>OTHER Other<br>REVLOSS Revenue Loss<br>VISA Visa<br>MAESTRO Maestro<br>1 ▼ of 1 V | of Accounts       st of Accounts       ist of Accounts       Account Code     Name       CASH     Cash       CGSLIP     Credit Card       BANKAC     Bank       CHSLP     Cheque       OTHER     Other       REVLOSS     Revenue Loss       VISA     Visa       MAESTRO     Maestro       1 ▼ of 1     View 10 ▼ | Of Accounts       stor Accounts       Ist of Accounts       Account Code       Account Code     Name     Department       CASH     Cash     Default Account       CASH     Cash     Default Account       CGSLIP     Credit Card     Default Account       BANKAC     Bank     Default Account       CHSLP     Cheque     Default Account       CHSLP     Cheque     Default Account       CHSLP     Cheque     Default Account       CHSLP     Cheque     Default Account       CHSLP     Cheque     Default Account       CHSLP     Cheque     Default Account       NISA     Visa     Account       MAESTRO     Maestro     Account       1     of 1     View 10     records per page | of Accounts<br>st of Accounts<br>Click to vie<br>under<br>Account Code Name Department<br>CASH Cash Default Account<br>CCSLIP Credit Card Default Account<br>CCSLIP Credit Card Default Account<br>BANKAC Bank Default Account<br>CHSLP Cheque Default Account<br>CHSLP Cheque Default Account<br>CHSLP Cheque Default Account<br>CHSLP Cheque Default Account<br>CHSLP Cheque Default Account<br>CHSLP Cheque Default Account<br>CHSLP CHeque Default Account<br>CHSLP CHeque Default Account<br>CHSLP CHeque Default Account<br>CHSLP CHeque Default Account<br>CHSLP CHeque Default Account<br>CHSLP CHeque Default Account<br>CHSLP CHeque Default Account<br>CHSLP CHeque Default Account<br>CHSLP CHeque Default Account<br>CHSLP CHeque Default Account<br>CHSLP CHEQUE CHARTER CHARTER CHARTER CHARTER CHARTER CHARTER<br>CHSLP CHEQUE CHARTER CHARTER CH | of Accounts       Accounts     Click to view all accounts       Account Code     Name     Department     type       CASH     Cash     Default Account     assets       CCSLIP     Credit Card     Default Account     assets       BANKAC     Bank     Default Account     assets       CHSLP     Cheque     Default Account     assets       CHSLP     Cheque     Default Account     assets       CHSLP     Cheque     Default Account     assets       CHSLP     Cheque     Default Account     assets       CHSLP     Cheque     Default Account     assets       CHSLP     Cheque     Default Account     assets       CHSLP     Cheque     Default Account     assets       CHSLP     Cheque     Default Account     assets       CHSL     Was     Account     assets       REVLOSS     Revenue Loss     Default Account     assets       MAESTRO     Maestro     Account     assets       1     View 10     records per page |

Export CSV

Figure 5: Selecting All Account tab in Chart of Accounts

Click on **Export CSV** to export all accounts to CSV file. (See Figure 6)

| HOTE<br>mart h                | LOGIX<br>oteliering |                  |                            | Steps for Setting up                        | a Hotel on Xer                    |
|-------------------------------|---------------------|------------------|----------------------------|---------------------------------------------|-----------------------------------|
| List                          | of Accounts         |                  |                            |                                             |                                   |
| Main / L                      | ist of Accounts     |                  |                            |                                             |                                   |
| A                             | ssets Liabilities   | Expenses Revenue | All Account                |                                             |                                   |
| #                             | Account Code        | Name             | Department                 | type                                        | Action                            |
| 1                             | CASH                | Cash             | Default Account            | it assets                                   | Edit                              |
| 2                             | CCSLIP              | Credit Card      | Default Account            | it assets                                   | Edit                              |
| 3                             | BANKAC              | Bank             | Default Account            | it assets                                   | Edit                              |
| 4                             | CHSLP               | Cheque           | Default Account            | it assets                                   | Edit                              |
| 5                             | OTHER               | Other            | Default Account            | it assets                                   | Edit                              |
| 6                             | REVLOSS             | Revenue Loss     | Default Account            | it assets                                   | Edit                              |
| 7                             | VISA                | Visa             | Account                    | assets                                      | Edit Delete                       |
| 8                             | MAESTRO             | Maestro          | Account                    | assets                                      | Edit Delete                       |
| 9                             | BKADV               | Booking Advance  | Default Account            | d liabilities                               | Edit                              |
| 10                            | TDS                 | TDS Payble       | Default Account            | d liabilities                               | Edit                              |
| Page                          | 1 🔻 of 6            |                  | View 10 • records per page | 6                                           | << Previous   <u>Next&gt;&gt;</u> |
| Contraction of the local data |                     |                  | Export CSV                 | Click to export all<br>accounts to CSV file |                                   |

Figure 6: Exporting all accounts to CSV

Figure 7 shows all accounts being exported to CSV.

|                    |                                       | CSV F               | ile                                            |                                                                                                    |                                                      |                    |                          |                                    |     |            |
|--------------------|---------------------------------------|---------------------|------------------------------------------------|----------------------------------------------------------------------------------------------------|------------------------------------------------------|--------------------|--------------------------|------------------------------------|-----|------------|
| X 🖬 🤊 • (* •       | •   <del>•</del>                      |                     |                                                | account_all - Microsoft Excel                                                                                                    |                                                      |                    |                          |                                    | 00  | ) <u>×</u> |
| File Home          | Insert Page Layout F                  | ormulas Data Reviev | v View Community                               | y Clips                                                                                                    |                                                      |                    |                          |                                    | ۵ 🕜 | - # X      |
| Paste<br>Clipboard | Painter<br>Fainter<br>Painter<br>Font |                     | ≫・ ■ Wrap Text<br>建建 認 Merge & Ce<br>Alignment | General         ✓           enter ✓         \$ ✓ % , 0.00 ↔ 0.00 ↔ 0 | Conditional Format<br>Formatting + as Table + Styles | Cell<br>yles Cells | Cormat<br>↓ Clear ↓ Edit | Sort & Find &<br>Filter * Select * |     |            |
| A1                 | ✓ ( fx Code                           |                     |                                                |                                                                                                    |                                                      |                    |                          |                                    |     | ~          |
| A                  | В                                     | С                   | D                                              | E                                                                                                    | F                                                    | G                  | Н                        | 1                                  | J   | K          |
| 1 Code Na          | ame                                   | Туре                | Tax Code                                       | Description                                                                                                    | Dashboard                                            | Expense Claims     | Enable Payments          |                                    |     | - Ē        |
| 2 CASH Ca          | ash                                   | Current Asset       | Tax Exempt (0%)                                | Cash                                                                                                    | No                                                   | No                 | Yes                      |                                    |     |            |
| 3 CCSLIP Cr        | redit Card                            | Current Asset       | Tax Exempt (0%)                                | Credit Card                                                                                                    | No                                                   | No                 | Yes                      |                                    |     |            |
| 4 BANKAC Ba        | ank                                   | Current Asset       | Tax Exempt (0%)                                | Bank                                                                                                    | No                                                   | No                 | Yes                      |                                    |     |            |
| 5 CHSLP Ch         | heque                                 | Current Asset       | Tax Exempt (0%)                                | Cheque                                                                                                    | No                                                   | No                 | Yes                      |                                    |     |            |
| 6 OTHER Of         | ther                                  | Current Asset       | Tax Exempt (0%)                                | Other                                                                                                    | No                                                   | No                 | Yes                      |                                    |     | =          |
| 7 REVLOSS Re       | evenue Loss                           | Current Asset       | Tax Exempt (0%)                                | Revenue Loss                                                                                                    | No                                                   | No                 | Yes                      |                                    |     |            |
| 8 VISA Vi          | isa                                   | Current Asset       | Tax Exempt (0%)                                | Visa                                                                                                    | No                                                   | No                 | Yes                      |                                    |     |            |
| 9 MAESTRO M        | laestro                               | Current Asset       | Tax Exempt (0%)                                | Maestro                                                                                                    | No                                                   | No                 | Yes                      |                                    |     |            |
| 10 BKADV Bo        | ooking Advance                        | Current Liability   | Tax Exempt (0%)                                | Booking Advance                                                                                                    | No                                                   | No                 | Yes                      |                                    |     |            |
| 11 TDS TE          | OS Payble                             | Current Liability   | Tax Exempt (0%)                                | TDS Payble                                                                                                    | No                                                   | No                 | Yes                      |                                    |     |            |
| 12 COMM Co         | ommission Payble                      | Current Liability   | Tax Exempt (0%)                                | Commission Payble                                                                                                    | No                                                   | No                 | Yes                      |                                    |     |            |
| 13 ROUNDOF RO      | ound Off                              | Current Liability   | Tax Exempt (0%)                                | Round Off                                                                                                    | No                                                   | No                 | Yes                      |                                    |     |            |
| 14 HCOM120 Ho      | otelogix Commission Payble            | Current Liability   | Tax Exempt (0%)                                | Hotelogix Commission Payble                                                                                                    | No                                                   | No                 | Yes                      |                                    |     |            |
| 15 HFEE12018 Ho    | otelogix Fee                          | Current Liability   | Tax Exempt (0%)                                | Hotelogix Fee                                                                                                    | No                                                   | No                 | Yes                      |                                    |     |            |
| 16 SST N           | ew York State Sales Tax               | Current Liability   | Tax Exempt (0%)                                | New York State Sales Tax                                                                                                    | No                                                   | No                 | Yes                      |                                    |     |            |
| 17 LT Lu           | uxury Tax                             | Current Liability   | Tax Exempt (0%)                                | Luxury Tax                                                                                                    | No                                                   | No                 | Yes                      |                                    |     |            |
| 18 VAT V           | AT                                    | Current Liability   | Tax Exempt (0%)                                | VAT                                                                                                    | No                                                   | No                 | Yes                      |                                    |     |            |
| 19 ST Se           | ervice Tax                            | Current Liability   | Tax Exempt (0%)                                | Service Tax                                                                                                    | No                                                   | No                 | Yes                      |                                    |     |            |
| 20 STAX SI         | ab Tax                                | Current Liability   | Tax Exempt (0%)                                | Slab Tax                                                                                                    | No                                                   | No                 | Yes                      |                                    |     |            |
| 21 CAST CA         | A Sales Tax                           | Current Liability   | Tax Exempt (0%)                                | CA Sales Tax                                                                                                    | No                                                   | No                 | Yes                      |                                    |     |            |
| 22 SATAX Sa        | ales Tax                              | Current Liability   | Tax Exempt (0%)                                | Sales Tax                                                                                                    | No                                                   | No                 | Yes                      |                                    |     |            |
| 23 LOTAX Lo        | ocal Tax                              | Current Liability   | Tax Exempt (0%)                                | Local Tax                                                                                                    | No                                                   | No                 | Yes                      |                                    |     |            |
| 24 BEVTAX Be       | everage Tax                           | Current Liability   | Tax Exempt (0%)                                | Beverage Tax                                                                                                    | No                                                   | No                 | Yes                      |                                    |     |            |
| 25 SERTAX Se       | ervice Tax 5%                         | Current Liability   | Tax Exempt (0%)                                | Service Tax 5%                                                                                                    | No                                                   | No                 | Yes                      |                                    |     |            |
| H + + H accou      | unt all 🖓                             |                     |                                                |                                                                                                    |                                                      |                    |                          |                                    |     |            |
| Ready              |                                       |                     |                                                |                                                                                                    |                                                      |                    |                          | 100% 😑                             | 0   | +          |

#### Figure 7: CSV File

Now, go to <u>www.xero.com</u>.

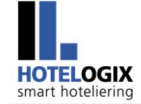

#### Click Login on its home page (See Figure 8)

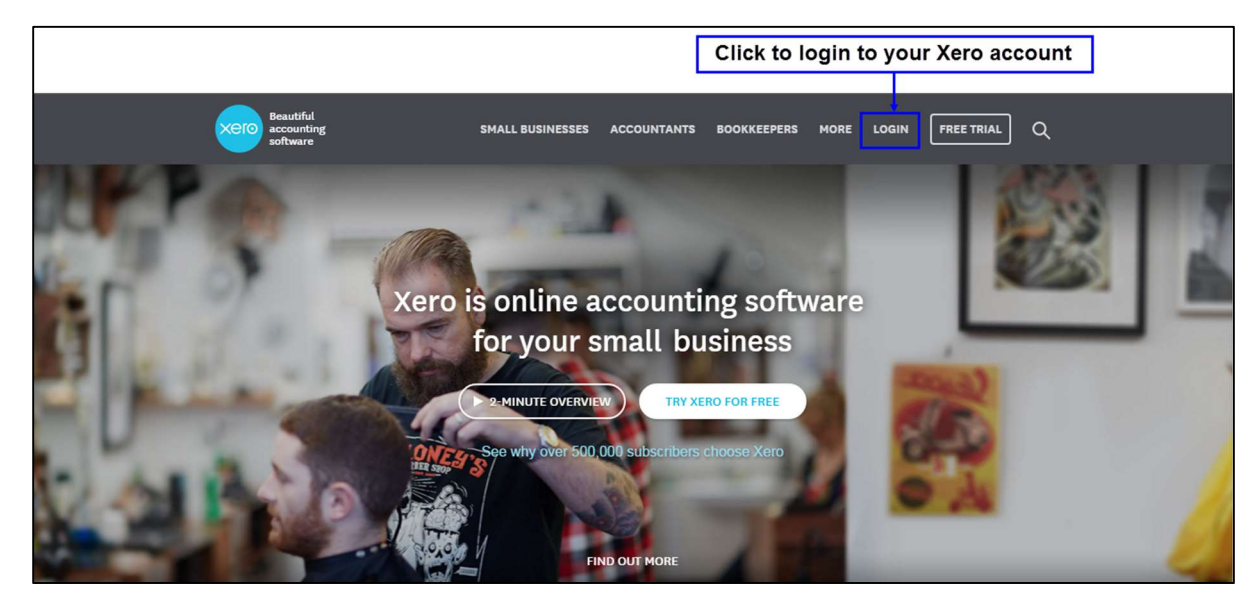

Figure 8: Xero Home Page

Once you have entered your login credentials, click Login. (See Figure 9)

|                                             | xero                                                                                                  |
|---------------------------------------------|----------------------------------------------------------------------------------------------------|
| Welcome to Xero  anthony.daniel1957@gmail.c |                                                                                                    |
| Login                                       | Sales<br>Bill clients, track outstanding invoices and get paid faster<br>through the Sales dashboard. |
| Forgot your password?                       |                                                                                                    |

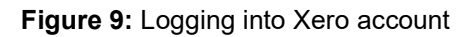

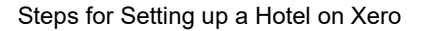

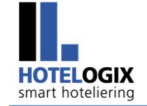

You will be taken to your **Xero dashboard**.

Refer to Figure 10.

#### Select Chart of Accounts under Settings.

|                                                 |                                                                                        |                                      |                          | C                                           | lick t            | o open Cl                                                                     | hart of Accounts                                               | ]                            |                            |                      |
|-------------------------------------------------|----------------------------------------------------------------------------------------|--------------------------------------|--------------------------|---------------------------------------------|-------------------|-------------------------------------------------------------------------------|----------------------------------------------------------------|------------------------------|----------------------------|----------------------|
| https://go.xero.com/D                           | ashboard/                                                                              |                                      |                          |                                             |                   |                                                                               |                                                                |                              |                            |                      |
|                                                 |                                                                                        | You are cu                           | rrently using            | g a trial acco                              | unt.              | Upgrade now                                                                   | Have any questions?                                            |                              |                            |                      |
| i⊟ The C                                        | rystal Quartz C                                                                        | orporation                           |                          |                                             |                   |                                                                               |                                                                | Ant                          | hony Dan                   | iel 🝷                |
| Dashboa                                         | rd Accounts                                                                            | Payroll                              | Reports                  | Contacts                                    | Setti             | ngs                                                                           |                                                                | 6                            |                            | ?                    |
| The C                                           | rystal Qua                                                                             | rtz Corp                             | oration                  | l                                           | Gene<br>Favor     | eral Settings                                                                 | Your last l                                                    | ogin: <u>4 minut</u><br>Hie  | es ago fro<br>le Getting S | m India<br>Started × |
| Wa                                              | tch the getting sta                                                                    | arted video                          |                          | 950.00<br>WITHORAWAA<br>2,100.00<br>DEPOSIT | Payro<br>/our ban | t of Accounts<br>oll Settings<br>k feeds                                      | Add your or<br>to keep in touch                                | ganization<br>h with your of | <b>details</b><br>sustomer | S                    |
| Import yo<br>Connect y<br>import and<br>Add bar | ur bank transactio<br>our bank accounts to<br>categorize your tran<br>k account -      | ons<br>o automatically<br>isactions. | - É                      |                                             | A<br>S<br>y       | Add your first ir<br>Send beautiful, c<br>our clients and r<br>New sales invo | nvoice<br>sustomizable invoices to<br>receive payments online. |                              | PAY                        |                      |
| Track yo<br>See how i<br>and make<br>Add an in  | ur cashflow<br>nuch cash your busi<br>sure it can cover up<br>roice or bill to get sta | ness has<br>coming bills.<br>arted.  | $\overline{\rightarrow}$ | 000000000000000000000000000000000000000     | A<br>s<br>d       | Add your first b<br>See upcoming bil<br>lates so there ar<br>New bill         | bill<br>ills and planned payment<br>re no surprises.           |                              |                            |                      |

#### Figure 10: Selecting Chart of Accounts under Settings

Xero's default Chart of Accounts will appear.

Refer to Figure 11.

To import your Chart of Accounts, click on **Import**.

HOTELOGIX smart hoteliering

Steps for Setting up a Hotel on Xero

| Gener  | art of Ac     | counts                                                                                                    |                                         |             |                      |
|--------|---------------|----------------------------------------------------------------------------------------------------|-----------------------------------------|-------------|----------------------|
| (      | 400<br>SALI   | Categorise every transaction in Xero with our full Chart of<br>Financial reports draw on each account to show how you<br>Learn more about customizing the chart of accounts                                                                                                    | f Accounts<br>Ir business is performing | lide Help 🛞 |                      |
| C      | You're using  | the service organization chart of accounts. You can customize this, find out how in our Hel                                                                                                    | p Center.                               | ×           | Click to             |
|        | Add Account   | Add Bank Account      Print PDF     Import     Export                                                                                                    |                                         |             | Chart of<br>Accounts |
| All    | Accounts      | Assets Liabilities Equity Expenses Revenue Archive                                                                                                    |                                         |             |                      |
| What's | s this? 🗩     |                                                                                                    |                                         |             |                      |
| De     | elete Archive | Change Tax Rate No accounts selected                                                                                                    | S                                       | earch       |                      |
|        | Code ▲ 1200   | Name Accounts Receivable Outstanding invoices the company has issued out to the client but has not yet received in cash at balance                                                                                                    | Type<br>Current Asset                   | VTD<br>0.00 |                      |
|        | 1300          | ate:<br>Prepayments<br>An expenditure that has been paid for in advance.                                                                                                    | Current Asset                           | 0.00        |                      |
|        | 1320          | Employee Advances                                                                                                    | Current Asset                           | 0.00        |                      |
|        | 1350          | Vendor Deposits                                                                                                    | Current Asset                           | 0.00        |                      |
|        | 1400          | Inventory Asset<br>Items available for sale including all costs of production.                                                                                                    | Inventory                               | 0.00        |                      |
|        | 1520          | Computer & Office Equipment<br>Office equipment that is owned and controlled by the business                                                                                                    | Fixed Asset                             | 0.00        |                      |
|        | 1521          | Less-Accumulated Depreciation: Computer & Office Equipment<br>The total amount of office equipment cost that has been consumed by the entity (based on the useful life)                                                                                                    | Fixed Asset                             | 0.00        |                      |
|        | 1530          | Vehicles                                                                                                    | Fixed Asset                             | 0.00        |                      |
|        | 1531          | Less-Accumulated Depreciation: Vehicles                                                                                                    | Fixed Asset                             | 0.00        |                      |
| 8      | 2000          | Accounts Payable<br>Outstanding invoices the company has received from suppliers but has not yet paid at balance date                                                                                                    | Current Liability                       | 0.00        |                      |
|        | 2060          | Gift Card Liability                                                                                                    | Current Liability                       | 0.00        |                      |
| 8      | 2100          | Unpaid Expense Claims<br>Expense claims typically made by employees/shareholder employees still outstanding.                                                                                                    | Current Liability                       | 0.00        |                      |
|        | 2160          | Payroll Wages Payable<br>Xero automatically updates this account for payroll entries created using Payroll and will store the payroll<br>amount to be paid to the employee for the pay run. This account enables you to maintain separate<br>accounts for employee Wages Payable amounts and Accounts Payable amounts                                                                                                    | Current Liability                       | 0.00        |                      |
|        | 2170          | Federal Payroll Liability                                                                                                    | Current Liability                       | 0.00        |                      |
|        | 2180          | Other Payroll Liability                                                                                                    | Current Liability                       | 0.00        |                      |
|        | 2190          | State Payroll Liability                                                                                                    | Current Liability                       | 0.00        |                      |
| ê      | 2200          | Sales Tax<br>The balance in this account represents Sales Tax owing to or from your tax authority. At the end of the tax<br>period, it is this account that should be used to code against either the 'refunds from' or 'payments to' your<br>tax authority that will appear on the bank statement. Xero has been designed to use only one sales tax<br>account to track sales taxes on income and expenses, so there is no need to add any new sales tax<br>accounts to Xero. | Current Liability                       | 0.00        |                      |
|        | 2400          | Line of Credit                                                                                                    | Current Liability                       | 0.00        |                      |
|        | 2500          | Suspense<br>An entry that allows an unknown transaction to be entered, so the accounts can still be worked on in<br>balance and the entry can be dealt with later.                                                                                                    | Current Liability                       | 0.00        |                      |
| 8      | 2550          | Historical Adjustment<br>For accountant adjustments                                                                                                    | Current Liability                       | 0.00        |                      |
| 8      | 2600          | Rounding<br>An adjustment entry to allow for rounding                                                                                                    | Current Liability                       | 0.00        |                      |

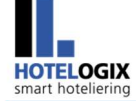

| â  | 2650      | Tracking Transfers<br>Transfers between tracking categories                                                        | Current Liability | 0.00    |  |
|----|-----------|----------------------------------------------------------------------------------------------------|-------------------|---------|--|
|    | 3000      | Owner's Capital                                                                                                    | Equity            | 0.00    |  |
|    | 3110      | Owner's Capital: Owner's Investment                                                                                | Equity            | 0.00    |  |
|    | 3120      | Owner's Capital: Owner's Draw                                                                                      | Equity            | 0.00    |  |
|    | 3130      | Owner's Capital: Owner's Billable Time                                                                             | Equity            | 0.00    |  |
| ß  | 3900      | Retained Earnings<br>Do Not Use                                                                                    | Equity            | 0.00    |  |
|    | 4000      | Sales                                                                                                    | Sale              | 0.00    |  |
|    | 4100      | Discount Received                                                                                                  | Revenue           | 0.00    |  |
|    | 4200      | Merchandise                                                                                                    | Sale              | 0.00    |  |
|    | 4300      | Service                                                                                                    | Sale              | 0.00    |  |
|    | 4400      | Markup on Reimbursable Expenses                                                                                    | Revenue           | 0.00    |  |
|    | 4710      | Uncategorized Income                                                                                               | Revenue           | 0.00    |  |
|    | 4715      | Other Income                                                                                                    | Other Income      | 0.00    |  |
|    | 4820      | Vendor Refunds                                                                                                    | Other Income      | 0.00    |  |
|    | 5000      | Cost of Goods Sold                                                                                                 | Direct Costs      | 0.00    |  |
|    | 5100      | Purchase Discount                                                                                                  | Direct Costs      | 0.00    |  |
|    | 5300      | Subcontractors                                                                                                    | Direct Costs      | 0.00    |  |
|    | 6000      | Advertising                                                                                                    | Expense           | 0.00    |  |
|    | 6040      | Bank Service Charges<br>Bank Service Charges                                                                       | Expense           | 0.00    |  |
|    | 6110      | Automobile Expense                                                                                                 | Expense           | 0.00    |  |
|    | 6140      | Business License & Fees                                                                                            | Expense           | 0.00    |  |
|    | 6155      | Dues & Subscriptions<br>Magazines, professional bodies etc                                                         | Expense           | 0.00    |  |
|    | 6200      | Meals & Entertainment<br>Expenses paid by company for the business but are not deductable for income tax purposes. | Expense           | 0.00    |  |
|    | 6320      | Insurance                                                                                                    | Expense           | 0.00    |  |
|    | 6330      | Professional Fees                                                                                                  | Expense           | 0.00    |  |
|    | 6400      | Reimbursable Expense                                                                                               | Expense           | 0.00    |  |
|    | 6680      | Wages & Salaries<br>Payment to employees in exchange for their resources                                           | Expense           | 0.00    |  |
|    | 6722      | Mileage Reimbursement                                                                                              | Expense           | 0.00    |  |
|    | 6900      | Bad Debt<br>Noncollectable accounts receivable which have been written off.                                        | Expense           | 0.00    |  |
|    | 7000      | Depreciation<br>The amount of the asset's cost (based on the useful life) that was consumed during the period      | Expense           | 0.00    |  |
|    | 7050      | Miscellaneous                                                                                                    | Expense           | 0.00    |  |
|    | 7150      | Other Expense                                                                                                    | Expense           | 0.00    |  |
| 8  | 8100      | Bank Revaluations<br>Bank account revaluations due for foreign exchange rate changes                               | Expense C         | Details |  |
| 8  | 8150      | Unrealized Currency Gains<br>Unrealized gains on outstanding items                                                 | Expense D         | Details |  |
| 8  | 8200      | Realized Currency Gains<br>Gains or losses made due to currency exchange rates                                     | Expense           | 0.00    |  |
| Pa | ge 1 🔻 of | 1 (56 total items) Showing 200 ▼ items per page                                                                    |                   |         |  |

Figure 11: Importing Chart of Accounts

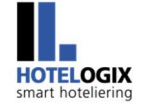

Select the **CSV file** that you have downloaded for import. (See Figure 12)

| What system are you importing from?                                                 | Example file                                                                                                    |  |  |
|-------------------------------------------------------------------------------------|----------------------------------------------------------------------------------------------------|--|--|
| Xero                                                                                | Chart of Accounts CSV file for a Tax registered company                                                                                                    |  |  |
|                                                                                     | Tips for importing                                                                                                    |  |  |
| Does the file you are importing contain account balances?<br>Yes<br>No / Don't know | Whether you have created your own Chart of Accounts, exported one<br>from your previous accounting system or you are using a Xero Chart<br>of Accounts, you should make sure you follow a few simple<br>guidelines: |  |  |
| Select the file to import                                                           | <ul> <li>The file you import must be a CSV (Comma Separated Values)<br/>file. The name of your file should end with either .CSV or .TXT.</li> </ul>                                                                 |  |  |
| Browse No file selected                                                             | <ul> <li>Be sure to include all of the active accounts you used in your<br/>previous accounting system.</li> </ul>                                                                                                  |  |  |
| Immed                                                                               | More help for importing Chart of Accounts                                                                                                    |  |  |

Figure 12: Selecting CSV file for import

Click Import. (See Figure 13)

| ontain account balances?         |
|----------------------------------|
|                                  |
|                                  |
|                                  |
|                                  |
|                                  |
|                                  |
|                                  |
| A Contraction of the Contraction |
|                                  |

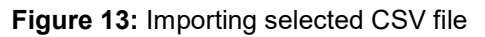

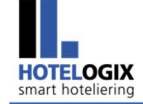

Look at Figure 14.

Click **Confirm** to confirm your imported accounts.

| E The Cryst                      | tal Quartz Co        | orporation             | K.                     |          |          |
|----------------------------------|----------------------|------------------------|------------------------|----------|----------|
| Dashboard                        | Accounts             | Payroll                | Reports                | Contacts | Settings |
| Confirm                          | vour imr             | orted                  | ecount                 | e        |          |
| Commit                           | your imp             | onteu a                | iccoum                 |          |          |
| Imported File: a                 | ccount_all.csv       |                        |                        |          | 1        |
| Your new Cha                     | rt of Accounts will  | contain 69 acc         | ounts:                 |          |          |
| Includes:                        |                      |                        |                        |          |          |
| 58 new account                   | unts View            |                        |                        |          |          |
| <ul> <li>1 updated ac</li> </ul> | count View           |                        |                        |          |          |
| <ul> <li>10 system ac</li> </ul> | counts that were no  | t updated View         | E                      |          |          |
| Excludes:                        |                      |                        |                        |          |          |
| • 45 accounts                    | that were deleted or | archived View          |                        |          |          |
|                                  |                      |                        |                        |          |          |
|                                  |                      |                        |                        |          |          |
|                                  |                      | Con                    | firm                   | Cancel   |          |
|                                  |                      |                        |                        |          | 1        |
|                                  | 100                  |                        | l                      |          |          |
|                                  | CI                   | ick to confirm<br>acco | n your import<br>ounts | ed       |          |

Figure 14: Confirming imported accounts

The imported file will replace the default Chart of Accounts. (See Figure 15)

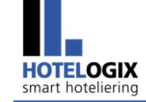

| ⊞ T           | he Crystal   | Quartz Corporation                                                                                                    |                    | Anthony Daniel 👻       |
|---------------|--------------|----------------------------------------------------------------------------------------------------|--------------------|------------------------|
| Das           | hboard /     | Accounts Payroll Reports Contacts Settings                                                                                                    | ٢                  | →   ?                  |
| Genera        | I Settings > |                                                                                                    |                    |                        |
| Ch            | art of A     | ccounts                                                                                                    |                    |                        |
|               |              |                                                                                                    |                    | Hide Help 🛞            |
|               |              | Categorise every transaction in Xero with our full Chart of A                                                                                                    | Accounts           |                        |
| (             |              | Financial reports draw on each account to show how your<br>ES                                                                                                    | business is perfor | ming                   |
|               |              | Learn more about customizing the chart of accounts                                                                                                    |                    |                        |
|               |              |                                                                                                    |                    |                        |
|               | dd Account   | Add Bank Account      Print PDF Import Export                                                                                                    |                    |                        |
| 1             |              |                                                                                                    |                    |                        |
| All<br>What's | Accounts     | Assets Liabilities Equity Expenses Revenue Archive                                                                                                    |                    |                        |
|               |              |                                                                                                    |                    | I In the second of the |
| De            | lete Archiv  | e Change Tax Rate No accounts selected                                                                                                    |                    | Search                 |
|               | Code 🔺       | Name<br>Accounts Receivable                                                                                                    | Type               | UI                     |
|               | 1200         | Outstanding invoices the company has issued out to the client but has not yet received in cash at balance date.                                                                                                    | urrent Asset       | 0.00                   |
| 4             | 2000         | Accounts Payable<br>Outstanding invoices the company has received from suppliers but has not yet paid at balance date                                                                                                    | urrent Liability   | 0.00                   |
| 4             | 2100         | Uppaid Expense Claims<br>Expense claims typically made by employees/shareholder employees still outstanding.                                                                                                    | urrent Liability   | 0.00                   |
| 4             | 2200         | Sales Tax2<br>The balance in this account represents Sales Tax owing to or from your tax authority. At the end of the tax<br>period, it is this account that should be used to code against either the 'refunds from' or 'payments to' your<br>tax authority that will appear on the bank statement. Xero has been designed to use only one sales tax | urrent Liability   | 0.00                   |
|               |              | account to track sales taxes on income and expenses, so there is no need to add any new sales tax<br>accounts to Xero.                                                                                                    |                    |                        |
| 9             | 2550         | Historical Adjustment Cr<br>For accountant adjustments                                                                                                    | urrent Liability   | 0.00                   |
| 8             | 2600         | Rounding C<br>An adjustment entry to allow for rounding                                                                                                    | urrent Liability   | 0.00                   |
| 4             | 2650         | Tracking Transfers Cr<br>Transfers between tracking categories                                                                                                    | urrent Liability   | 0.00                   |
| 6             | 3900         | Retained Earnings Er<br>Do Not Use Er                                                                                                    | quity              | 0.00                   |
|               | 65212018     | Office Expences EXPENSES EXPENSES                                                                                                    | xpense             | 0.00                   |
| 8             | 8100         | Bank Revaluations<br>Bank account revaluations due for foreign exchange rate changes                                                                                                    | xpense             | Details                |
| 8             | 8150         | Unrealized Currency Gains EU<br>Unrealized gains on outstanding items                                                                                                    | xpense             | Details                |
| 8             | 8200         | Realized Currency Gains<br>Gains or losses made due to currency exchange rates                                                                                                    | xpense             | 0.00                   |
|               | BANKAC       | Bank C                                                                                                    | urrent Asset       | 0.00                   |
|               | BEVTAX       | Beverage Tax C                                                                                                    | urrent Liability   | 0.00                   |
|               | BKADV        | Booking Advance CO                                                                                                    | urrent Liability   | 0.00                   |
|               | CASH         | Cash<br>Cash C                                                                                                    | urrent Asset       | 0.00                   |
|               | CAST         | CA Sales Tax<br>CA Sales Tax CA                                                                                                    | urrent Liability   | 0.00                   |
|               | CCSLIP       | Credit Card Credit Card C                                                                                                    | urrent Asset       | 0.00                   |

| HOTE<br>smart ho | LOGIX<br>oteliering |                                                            | Steps for Setting up a Hote | l on Xero |
|------------------|---------------------|------------------------------------------------------------|-----------------------------|-----------|
|                  | CHSLP               | Cheque<br>Cheque                                           | Current Asset               | 0.00      |
|                  | CITYTAX             | City/Tourist Tax<br>City/Tourist Tax                       | Current Liability           | 0.00      |
|                  | CLSUR               | Cleaning Surcharge<br>Cleaning Surcharge                   | Current Liability           | 0.00      |
|                  | CNC                 | Corn & Chicken<br>Corn & Chicken                           | Sale                        | 0.00      |
|                  | СОММ                | Commission Payble<br>Commission Payble                     | Current Liability           | 0.00      |
|                  | DATAX               | Dairy Tax<br>Dairy Tax                                     | Current Liability           | 0.00      |
|                  | DSRTHS              | Dessert House<br>Dessert House                             | Sale                        | 0.00      |
|                  | DSRTS               | Desserts<br>Desserts                                       | Sale                        | 0.00      |
|                  | FFLARGE             | French Fries - Large<br>French Fries - Large               | Sale                        | 0.00      |
|                  | FFMED               | French Fries - Medium<br>French Fries - Medium             | Sale                        | 0.00      |
|                  | FFS                 | French Fries<br>French Fries                               | Sale                        | 0.00      |
|                  | FFSMALL             | French Fries - Small<br>French Fries - Small               | Sale                        | 0.00      |
|                  | HCOM12018           | Hotelogix Commission Payble<br>Hotelogix Commission Payble | Current Liability           | 0.00      |
|                  | HFEE12018           | Hotelogix Fee<br>Hotelogix Fee                             | Current Liability           | 0.00      |
|                  | LOTAX               | Local Tax<br>Local Tax                                     | Current Liability           | 0.00      |
|                  | LT                  | Luxury Tax<br>Luxury Tax                                   | Current Liability           | 0.00      |
|                  | LTAX                | Luxury Tax on Room Tariff<br>Luxury Tax on Room Tariff     | Current Liability           | 0.00      |
|                  | MAESTRO             | Maestro<br>Maestro                                         | Current Asset               | 0.00      |
|                  | MCDND               | McDonalds<br>McDonalds                                     | Sale                        | 0.00      |
|                  | MCFLURRY            | McFlurry<br>McFlurry                                       | Sale                        | 0.00      |
|                  | MCSCHIC             | McSpicy Chicken<br>McSpicy Chicken                         | Sale                        | 0.00      |
|                  | MCSPANEER           | McSpicy Paneer<br>McSpicy Paneer                           | Sale                        | 0.00      |
|                  | NONVEG              | Non Vegetarian<br>Non Vegetarian                           | Sale                        | 0.00      |
|                  | NONVEGBUR           | Non-Vegetarian Burgers<br>Non-Vegetarian Burgers           | Sale                        | 0.00      |
|                  | OTHER               | Other<br>Other                                             | Current Asset               | 0.00      |
|                  | PND                 | Pick & Drop<br>Pick & Drop                                 | Sale                        | 0.00      |
|                  | PZAHUT              | Pizza Hut<br>Pizza Hut                                     | Sale                        | 0.00      |
|                  | REVLOSS             | Revenue Loss Revenue Loss                                  | Current Asset               | 0.00      |
|                  | ROUNDOFF            | Round Off<br>Round Off                                     | Current Liability           | 0.00      |
|                  | R512018             | Room Sale                                                  | Sale                        | 0.00      |
|                  | RT                  | Room Tax<br>Room Tax                                       | Current Liability           | 0.00      |
|                  | SATAX               | Sales Tax<br>Sales Tax                                     | Current Liability           | 0.00      |
|                  | SERTAX              | Service Tax 5%<br>Service Tax 5%                           | Current Liability           | 0.00      |

| SERTAXONRT | Service Tax on Room Tariff<br>Service Tax on Room Tariff   | Current Liability | 0.00 |
|------------|------------------------------------------------------------|-------------------|------|
| SGS        | Sample Gift Shop<br>Sample Gift Shop                       | Sale              | 0.00 |
| SR         | Sample Restaurant<br>Sample Restaurant                     | Sale              | 0.00 |
| SSCONE     | Soft Serve Cone<br>Soft Serve Cone                         | Sale              | 0.00 |
| SSPA       | Sample SPA<br>Sample SPA                                   | Sale              | 0.00 |
| SST        | New York State Sales Tax<br>New York State Sales Tax       | Current Liability | 0.00 |
| ST         | Service Tax<br>Service Tax                                 | Current Liability | 0.00 |
| STAX       | State Tax<br>State Tax                                     | Current Liability | 0.00 |
| STD        | Sample Travel Desk<br>Sample Travel Desk                   | Sale              | 0.00 |
| SVTNO      | Simply Veg (Tomato & Onion)<br>Simply Veg (Tomato & Onion) | Sale              | 0.00 |
| TA-fee     | TA Booking Fee<br>TA Booking Fee                           | Expense           | 0.00 |
| TASUR      | Table Surcharge<br>Table Surcharge                         | Current Liability | 0.00 |
| TDS        | TDS Payble<br>TDS Payble                                   | Current Liability | 0.00 |
| VAT        | VAT<br>VAT                                                 | Current Liability | 0.00 |
| VAT5       | VAT 5%<br>VAT 5%                                           | Current Liability | 0.00 |
| VEG        | Vegetarian<br>Vegetarian                                   | Sale              | 0.00 |
| VEGBUR     | Vegetarian Burgers<br>Vegetarian Burgers                   | Sale              | 0.00 |
| VISA       | Visa<br>Visa                                               | Current Asset     | 0.00 |

#### Figure 15: Chart of Accounts - Imported

### Step 4: Xero Authentication

HOTELOGIX smart hoteliering

Go back to your FrontDesk and open the Accounts section.

Click on **Xero Authentication**, as shown in Figure 16.

|                                                | loteliering                                                                                       |                           |                                                                   |                                                                                   |             |                                                                                                    | Steps for Setti                                                                                                  | ng up a Hotel on 3                                                                   |
|------------------------------------------------|---------------------------------------------------------------------------------------------------|---------------------------|-------------------------------------------------------------------|-----------------------------------------------------------------------------------|-------------|----------------------------------------------------------------------------------------------------|----------------------------------------------------------------------------------------------------|--------------------------------------------------------------------------------------|
|                                                |                                                                                                   |                           |                                                                   |                                                                                   |             | Click for Xe                                                                                                    | ro Authentication                                                                                                | Accoun                                                                               |
|                                                |                                                                                                   |                           |                                                                   |                                                                                   |             |                                                                                                    | The                                                                                                    | Crystal Quar                                                                         |
|                                                |                                                                                                   | _                         |                                                                   |                                                                                   |             |                                                                                                    | Weicol                                                                                                    | me . Anthony Dan                                                                     |
| giote                                          | orea corporate                                                                                    | riogisti                  | ind marcingen                                                     | 100 100                                                                           | or Doposit  | onare of view out to view                                                                                                    | a de la de la de la de la de la de la de la de la de la de la de la de la de la de la de la de la de la de la de | ount mopping                                                                         |
|                                                |                                                                                                   |                           |                                                                   |                                                                                   |             |                                                                                                    |                                                                                                    |                                                                                      |
| ist                                            |                                                                                                   |                           |                                                                   |                                                                                   |             |                                                                                                    |                                                                                                    |                                                                                      |
|                                                | of Accou                                                                                          | unts                      |                                                                   |                                                                                   |             |                                                                                                    |                                                                                                    |                                                                                      |
| in / L                                         | of Accou                                                                                          | unts                      |                                                                   |                                                                                   |             |                                                                                                    |                                                                                                    |                                                                                      |
| ain / L                                        | of Accou                                                                                          | unts                      |                                                                   |                                                                                   |             |                                                                                                    |                                                                                                    |                                                                                      |
| ain / L                                        | of Accou                                                                                          | unts                      |                                                                   |                                                                                   |             |                                                                                                    |                                                                                                    |                                                                                      |
| in / l                                         | of Accounts                                                                                       | unts                      |                                                                   |                                                                                   | [           | _                                                                                                    |                                                                                                    |                                                                                      |
| <u>iin</u> / l                                 | of Accounts<br>List of Accounts<br>Assets                                                         | Liabilities               | Expenses                                                          | Revenue                                                                           | All Account |                                                                                                    |                                                                                                    |                                                                                      |
| in / l                                         | Assets                                                                                            | Liabilities               | Expenses                                                          | Revenue                                                                           | All Account | Department                                                                                                    | type                                                                                                    | Action                                                                               |
| in / l<br>#<br>1                               | Assets<br>Account Cod<br>CASH                                                                     | Liabilities               | Expenses<br>Na<br>Ca                                              | Revenue<br>me                                                                     | All Account | Department<br>Default Account                                                                                                    | type<br>assets                                                                                                   | Action<br>Edit                                                                       |
| in / 1<br>#<br>1<br>2                          | of Accounts<br>List of Accounts<br>Assets<br>Account Cod<br>CASH<br>CCSLIP                        | unts<br>Liabilities<br>Je | Expenses<br>Na<br>Ca<br>Cri                                       | Revenue<br>me<br>sh<br>edit Card                                                  | All Account | Department<br>Default Account<br>Default Account                                                                                                   | type<br>assets<br>assets                                                                                         | Action<br>Edit<br>Edit                                                               |
| #<br>1<br>2<br>3                               | Assets Account Cod CASH CCSLIP BANKAC                                                             | unts<br>Liabilities<br>de | Expenses<br>Na<br>Ca<br>Cri<br>Ba                                 | Revenue<br>me<br>sh<br>edit Card<br>nk                                            | All Account | Department<br>Default Account<br>Default Account<br>Default Account                                                                                | type<br>assets<br>assets<br>assets                                                                               | Action<br>Edit<br>Edit<br>Edit                                                       |
| #<br>1<br>2<br>3<br>4                          | Assets<br>Account Cod<br>CASH<br>CCSLIP<br>BANKAC<br>CHSLP                                        | Liabilities               | Expenses<br>Ca<br>Cr<br>Ba<br>Ch                                  | Revenue<br>me<br>sh<br>edit Card<br>nk<br>eque                                    | All Account | Department<br>Default Account<br>Default Account<br>Default Account<br>Default Account                                                             | type<br>assets<br>assets<br>assets<br>assets                                                                     | Action<br>Edit<br>Edit<br>Edit<br>Edit                                               |
| #<br>1<br>2<br>3<br>4<br>5                     | Assets<br>Assets<br>Account Cod<br>CASH<br>CCSLIP<br>BANKAC<br>CHSLP<br>OTHER                     | Liabilities<br>de         | Expenses<br>Na<br>Ca<br>Cri<br>Ba<br>Ch<br>Ott                    | Revenue<br>me<br>sh<br>edit Card<br>nk<br>eque<br>her                             | All Account | Department<br>Default Account<br>Default Account<br>Default Account<br>Default Account<br>Default Account                                          | type<br>assets<br>assets<br>assets<br>assets<br>assets                                                           | Action<br>Edit<br>Edit<br>Edit<br>Edit<br>Edit                                       |
| #<br>1<br>2<br>3<br>4<br>5<br>6                | of Accounts                                                                                       | Liabilities               | Expenses<br>Na<br>Ca<br>Cr<br>Ba<br>Ch<br>Ott<br>Re               | Revenue<br>me<br>sh<br>edit Card<br>nk<br>eque<br>her<br>venue Loss               | All Account | Department<br>Default Account<br>Default Account<br>Default Account<br>Default Account<br>Default Account<br>Default Account                       | type<br>assets<br>assets<br>assets<br>assets<br>assets<br>assets                                                 | Action<br>Edit<br>Edit<br>Edit<br>Edit<br>Edit<br>Edit                               |
| #<br>#<br>1<br>2<br>3<br>4<br>5<br>6<br>7      | Assets<br>Assets<br>Account Cod<br>CASH<br>CCSLIP<br>BANKAC<br>CHSLP<br>OTHER<br>REVLOSS<br>VISA  | Liabilities               | Expenses<br>Na<br>Ca<br>Ca<br>Ba<br>Ch<br>Ott<br>Re<br>Vis        | Revenue<br>me<br>sh<br>edit Card<br>nk<br>eque<br>her<br>venue Loss<br>a          | All Account | Department<br>Default Account<br>Default Account<br>Default Account<br>Default Account<br>Default Account<br>Default Account<br>Default Account    | type<br>assets<br>assets<br>assets<br>assets<br>assets<br>assets<br>assets                                       | Action<br>Edit<br>Edit<br>Edit<br>Edit<br>Edit<br>Edit                               |
| #<br>#<br>1<br>2<br>3<br>4<br>5<br>6<br>7<br>8 | Assets<br>Account Cod<br>CASH<br>CCSLIP<br>BANKAC<br>CHSLP<br>OTHER<br>REVLOSS<br>VISA<br>MAESTRO | Liabilities<br>de         | Expenses<br>Na<br>Ca<br>Cra<br>Ba<br>Ch<br>Ott<br>Re<br>Vis<br>Ma | Revenue<br>me<br>sh<br>edit Card<br>nk<br>eque<br>her<br>venue Loss<br>a<br>estro | All Account | Department<br>Default Account<br>Default Account<br>Default Account<br>Default Account<br>Default Account<br>Default Account<br>Account<br>Account | type<br>assets<br>assets<br>assets<br>assets<br>assets<br>assets<br>assets<br>assets<br>assets                   | Action<br>Edit<br>Edit<br>Edit<br>Edit<br>Edit<br>Edit<br>Edit Delete<br>Edit Delete |

#### Figure 16: Authenticating Xero

You will be redirected to Xero.

Authorize the Xero Account Application. Click **Authorize**, as shown in Figure 17.

| iΞ My Xero                                                                                                    | Anthony Dar                                                                                                    | niel 👻 |
|----------------------------------------------------------------------------------------------------|----------------------------------------------------------------------------------------------------|--------|
| Home Subscriptions & Billing Settings                                                                                                    |                                                                                                    | ?      |
| Authorize Application                                                                                                    |                                                                                                    |        |
| Xero Account Application For live stable         stayez (http://www.livestable.stayez.com)         is requesting access to your Xero data.         Please select which organization Xero Account Application For live stable stayez         can access:         The Crystal Quartz Corp | This application will have the same permissions as the user that<br>has authorized access.<br>This application will have access for 30 minutes from the time you<br>authorize it.<br>Once this application has been authorized, you can disconnect the<br>application from accessing your Xero organization from within the<br>General Settings > Add-ons settings page in Xero. |        |
| Authorize Cancel                                                                                                    | 1                                                                                                    |        |

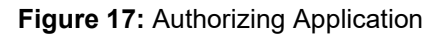

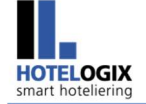

Xero Account Application will get **enabled** (Look at <u>Figure 18</u> for success alert that will appear).

This means you are **successfully connected to Xero**.

| i≘ My X        | ero                                    |                                |
|----------------|----------------------------------------|--------------------------------|
| Home           | Subscriptions & Billing                | Settings                       |
| Autho          | orize Application                      |                                |
|                |                                        |                                |
| Xero Aco       | count Application For live             | e stable stayez is now enabled |
| You will be re | directed back to http://www.livestable | e.stayez.com in a second.      |

Figure 18: Xero Account application enabled

Please note that this application will have access for **30 minutes** from the time you authorize it. To continue access to this application, you need to **re-authorize** it.

You will be redirected back to your Accounts section in a second.

Un-synced Ledger List, as shown in Figure 19, will appear.

You may now synchronize these ledgers with Xero one by one.

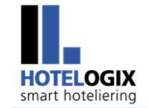

# 4. Synchronization with Xero

Let's begin with Travel Agent Ledgers.

Click on the link - Travel Agent Ledgers, given in Ledger List (See Figure 19)

| HOTELOGI                                                 | x                        |                                         |         |                   |                           | Accounts                                       |
|----------------------------------------------------------|--------------------------|-----------------------------------------|---------|-------------------|---------------------------|------------------------------------------------|
| HOTEL MANAGEMENT SYST                                    | EM                       |                                         |         |                   |                           | The Crystal Quartz<br>Welcome : Anthony Daniel |
| Registered Corporate F                                   | Registered Travel Agent  | POS Hotel                               | Deposit | Chart of Accounts | Quickbook Account Mapping |                                                |
| Show all types of<br>Main / Show all types of folios/led | folios/ledger lis        | t                                       |         |                   |                           |                                                |
|                                                          |                          |                                         | All     | ledger list       |                           |                                                |
|                                                          |                          |                                         |         |                   |                           |                                                |
| S                                                        | .No.                     | Ledger List                             |         |                   | No of Un-Syn              | c Folios                                       |
|                                                          | 1                        | Deposit(s)                              |         |                   | 10                        |                                                |
|                                                          | 2                        | POS Ledger(s)                           |         |                   | 8                         |                                                |
|                                                          | 3                        | Travel Agent Le                         | dger(s) |                   | 10                        |                                                |
|                                                          | 4                        | Corporate Ledo                          | er(s)   |                   | 4                         |                                                |
|                                                          | 5                        | Payment                                 |         |                   | 7                         |                                                |
|                                                          | 6                        | Hotel Ledger                            |         |                   | 13                        |                                                |
|                                                          | 7<br>Click to<br>Ledgers | Hotelogix Ledge<br>sync TA<br>with Xero | er(s)   |                   | 12                        |                                                |

Figure 19: Ledger List (Un-synced)

Transactions pending synchronization will appear. (Refer to Figure 20)

Go down the page.

You will find **Synchronize with Xero** button.

Click to synchronize.

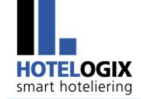

| _   |     |                |            |               |                                 |                        |              |              |           |            |                 |
|-----|-----|----------------|------------|---------------|---------------------------------|------------------------|--------------|--------------|-----------|------------|-----------------|
| •   | Vi  | ew 10 🔻        | Records    | Per Page      |                                 | Pag                    | e: 1 of 1    |              |           |            |                 |
|     |     |                |            |               |                                 | Trav                   | el Agent L   | .edger(s)    |           |            |                 |
| •   | #   | Sync<br>Status | Group#     | Name          | Folio#                          | Description            | Due Date     | Payment Date | Amount    | Тах        | Total Amount Pa |
| /   | 1   | Not<br>Sync    | G 10299    | SunwayTravels | (Oct 10, 2015)                  | Travel agent<br>Ledger | Oct 10, 2015 |              | \$ 360.00 | \$ 42.00   | \$ 402.00       |
|     | 2   | Not<br>Sync    |            | SunwayTravels | COMM275-10496<br>(Oct 09, 2015) | Travel agent<br>Ledger | Oct 09, 2015 |              | \$ -9.60  | \$ 0.00    | \$ -9.60        |
| •   | 3   | Not<br>Sync    | ******     | SunwayTravels | (Oct 09, 2015)                  | Travel agent<br>Ledger | Oct 09, 2015 |              | \$ 46.00  | \$ 0.00    | \$ 46.00        |
|     | 4   | Not<br>Sync    | G 10286    | SunwayTravels | <u>INV10</u><br>(Oct 08, 2015)  | Travel agent<br>Ledger | Oct 08, 2015 |              | \$ 930.00 | \$ 155.50  | \$ 1,085.50     |
| •   | 5   | Not<br>Sync    |            | SunwayTravels | COMM272-10496<br>(Oct 08, 2015) | Travel agent<br>Ledger | Oct 08, 2015 |              | \$ -9.60  | \$ 0.00    | \$ -9.60        |
| •   | 6   | Not<br>Sync    | G 10286    | SunwayTravels | (Oct 08, 2015)                  | Travel agent<br>Ledger | Oct 08, 2015 |              | \$ 8.00   | \$ 0.40    | \$ 8.40         |
| •   | 7   | Not<br>Sync    |            | SunwayTravels | (Oct 07, 2015)                  | Travel agent<br>Ledger | Oct 07, 2015 |              | \$ 17.25  | \$ 0.86    | \$ 18.11        |
|     | 8   | Not<br>Sync    |            | SunwayTravels | COMM269-10496<br>(Oct 07, 2015) | Travel agent<br>Ledger | Oct 07, 2015 |              | \$ -65.40 | \$ 0.00    | \$ -65.40       |
| 1   | 9   | Not<br>Sync    |            | SunwayTravels | (Oct 06, 2015)                  | Travel agent<br>Ledger | Oct 06, 2015 |              | \$ 50.00  | \$ 10.00   | \$ 60.00        |
|     | 10  | Not<br>Sync    |            | SunwayTravels | COMM266-10496<br>(Oct 06, 2015) | Travel agent<br>Ledger | Oct 06, 2015 |              | \$ -55.80 | \$ 0.00    | \$ -55.80       |
|     |     |                |            |               |                                 |                        |              |              |           |            |                 |
| lie | w 1 | 0 🔻 Rec        | ords Per I | Page          |                                 | Pag                    | e: 1 of 1    |              |           |            |                 |
|     |     |                |            |               |                                 |                        |              |              |           | Total      | \$ 1,270        |
|     |     |                |            |               |                                 |                        |              |              | 1         | otal Disc  | \$ 0<br>\$ 208  |
|     |     |                |            |               |                                 |                        |              |              | Total     | With Tax   | \$ 1,479        |
|     |     |                |            |               |                                 |                        |              |              | I         | Fotal Paid | \$0             |
|     |     |                |            |               |                                 |                        |              |              |           | Dalance    | \$ 1,479        |
|     |     |                |            |               |                                 |                        |              |              |           |            |                 |

#### Figure 20: TA Ledgers – Transactions pending synchronization

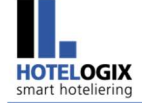

TA Ledgers, once synced to Xero successfully, will show a success alert. (See Figure 21)

|                      | Click to view Registered<br>Travel Agents |                 |                    | Success alert after<br>synchronization |                      |                           |                           |         |
|----------------------|-------------------------------------------|-----------------|--------------------|----------------------------------------|----------------------|---------------------------|---------------------------|---------|
| Registered Corporate | Registered Travel Agent                   | POS Hotel       | Deposit            | Chart of Accounts                      | Quickbook Account Ma | apping                    |                           |         |
| Accounts             |                                           | Ledger(s) Synch | hronize succ       | essfully                               |                      |                           |                           |         |
| Registered Co        | rporate                                   |                 | Regist             | ered Travel Agent                      |                      |                           | Statistics Sna            | pshot   |
| Adobe Systems (      | Adobe Systems (C1)                        |                 | SunwayTravels (A1) |                                        |                      | Corporate<br>Total Amount | \$ 0.00                   |         |
| POS                  |                                           |                 | Chart (            | Of Account                             |                      |                           | Payment                   | \$ 0.00 |
| Domino's             |                                           |                 | Domino             | s(DMNZ)                                |                      |                           | Travel Agent              | 0.0.00  |
| McDonalds            |                                           |                 | McDona             | alds(MCD)                              |                      |                           | Payment                   | \$ 0.00 |
| Pizza Hut            |                                           |                 | Pizza H            | ut(PH)                                 |                      |                           | ************************* |         |
| Sample Gift shop     | ot                                        |                 | Sample             | GITI Shop(SGS)                         |                      |                           |                           |         |
| More                 | <u>10</u>                                 |                 | More               | restaurant(ort)                        |                      |                           |                           |         |
|                      |                                           | <u>Click he</u> | ere to Sy          | nchronize Led                          | <u>jer(s)</u>        |                           |                           |         |
|                      |                                           |                 |                    | 1                                      |                      |                           |                           |         |
|                      |                                           | Clic            | k to sy<br>le      | nchronize ot<br>edgers                 | her                  |                           |                           |         |

Figure 21: Accounts Console showing success alert after synchronizing TA ledgers to Xero successfully

Click on **Click here to Synchronize Ledger(s)** to go back to the Ledger List. (See Figure 21)

Before you proceed, let's check the sync status of TA Ledgers that you have synced with Xero just now.

Click **Registered Travel Agent** on main menu of your Accounts section. (See Figure <u>21</u>)

List of Registered Travel Agents, as shown in Figure 22, will appear.

Click Ledger next to each Travel Agent Name.

| HOTEL<br>smart hote                | DGIX<br>eliering   |                       |               |                            |                             | Sync           | hronization                                                            | with Xero                 |
|------------------------------------|--------------------|-----------------------|---------------|----------------------------|-----------------------------|----------------|------------------------------------------------------------------------|---------------------------|
| List of<br>Main / List<br>Search F | f Registered Trave | red Travel Agent      | Go            |                            |                             |                |                                                                        |                           |
| #                                  | Code               | Travel Agent Name 🔻 🔺 | Country       | Phone                      | Email                       | Total Buisness | Total Balance                                                          | Action                    |
| 1                                  | A1                 | SunwayTravels         | United States | +1 (650) 324-<br>6278 FREE | robert.taylor0677@qmail.com | \$ 1,479.61    | \$ 1,479.6                                                             | 1 Ledger                  |
| Page 1                             | ▼ of 1             |                       | View 10       | records per pag            | ge                          |                | < <previous< td=""><td>s   Ne<mark>:</mark> t&gt;&gt;</td></previous<> | s   Ne <mark>:</mark> t>> |
|                                    |                    |                       |               |                            |                             | Click          | ( to view TA                                                           | Ledger                    |

Figure 22: Selecting Ledger (from List of TAs) to view TA Ledger

Paid Sync Status shows **Sync**. (See Figure 23)

System has updated the Sync status as well.

|      | List o | f Registered Travel A           | gent / Hotel's l                              | .edger       |                     |                   |               |                      |                                  |                                  |
|------|--------|---------------------------------|-----------------------------------------------|--------------|---------------------|-------------------|---------------|----------------------|----------------------------------|----------------------------------|
| ieai | ch B   | y Due Date: Fro                 | m                                             | To           |                     | Ledger: Trav      | el Agent ▼ Na | ime: Sunway          | Travels ▼ Sync<br>Group#/Rsv Id# | Status:All T                     |
|      | #      | Ledger                          | Folio#                                        | Description  | Due<br>Date/Payment | Group#/Rsv ld#    | Amount        | Tax                  | Total Amount                     | Search Export Paid Sync Status   |
| 0    | 1.     | Travel Agent<br>(SunwayTravels) | <u>INV17</u><br>(Oct 10,<br>2015)             | Hotel Ledger | Oct 10, 2015        | G 10299 / 102953  | \$ 360.00     | \$ 42.00             | \$ 402.00                        | Sync                             |
|      | 2.     | Travel Agent<br>(SunwayTravels) | COMM275-<br>10496<br>(Oct 09,<br>2015)        | Hotel Ledger | Oct 09, 2015        |                   | \$ -9.60      | \$ 0.00              | \$ -9.60                         | Sync                             |
| 0    | 3.     | Travel Agent<br>(SunwayTravels) | 9<br>(Oct 09,<br>2015)                        | Hotel Ledger | Oct 09, 2015        |                   | \$ 46.00      | \$ <mark>0.00</mark> | \$ 46.00                         | Sync                             |
|      | 4.     | Travel Agent<br>(SunwayTravels) | (Oct 08,<br>2015)                             | Hotel Ledger | Oct 08, 2015        | G 10286 / 102849  | \$ 8.00       | \$ <mark>0.40</mark> | \$ 8.40                          | Sync                             |
| 0    | 5.     | Travel Agent<br>(SunwayTravels) | (Oct 08,<br>2015)                             | Hotel Ledger | Oct 08, 2015        |                   | \$ 930.00     | \$ 155.50            | \$ 1,085.50                      | Sync                             |
|      | 6.     | Travel Agent<br>(SunwayTravels) | COMM272-<br>10496<br>(Oct 08,<br>2015)        | Hotel Ledger | Oct 08, 2015        |                   | \$ -9.60      | \$ 0.00              | <mark>\$</mark> -9.60            | Sync                             |
|      | 7.     | Travel Agent<br>(SunwayTravels) | COMM269-<br>10496<br>(Oct 07,<br>2015)        | Hotel Ledger | Oct 07, 2015        |                   | \$ -65.4D     | \$ 0.00              | \$-65.40                         | Sync                             |
|      | 8.     | Travel Agent<br>(SunwayTravels) | (Oct 07,<br>2015)                             | Hotel Ledger | Oct 07, 2015        |                   | \$ 17.25      | \$ 0.86              | \$ 18.11                         | Sync                             |
|      | 9.     | Travel Agent<br>(SunwayTravels) | COMM266-<br><u>10496</u><br>(Oct 06,<br>2015) | Hotel Ledger | Oct 06, 2015        |                   | \$ -55.80     | \$ 0.00              | \$ -55.80                        | Sync                             |
| 0    | 10.    | Travel Agent<br>(SunwayTravels) | 2<br>(Oct 06,<br>2015)                        | Hotel Ledger | Oct 06, 2015        |                   | \$ 50.00      | \$ 10.00             | \$ 60,00                         | Sync                             |
| age  | 1      | ▼ of 1                          |                                               |              | Vie                 | w 10 ▼records per | page          |                      |                                  | << Previous   Next>              |
|      |        |                                 |                                               |              |                     |                   |               |                      | Total<br>Total Disc<br>Total Tax | \$ 1,270.8<br>\$ 0.0<br>\$ 208.7 |
|      |        |                                 |                                               |              |                     |                   |               |                      | Total With Tax<br>Total Paid     | \$ 1,479.6<br>\$ 0.0             |
|      |        |                                 |                                               |              |                     |                   |               |                      | Balance                          | \$ 1,479.6                       |

Figure 23: TA Ledger - Synced

Like Travel Agent Ledgers, you can sync other ledgers by clicking on their respective links from the Ledger List and then clicking on **Synchronize with Xero** button for each of these ledgers.

Once all folios in all ledgers are synced to Xero, your Ledger List will look similar to the one shown in Figure 24.

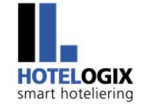

| ned Corporate               | Registered Travel Agent | POS Hotel       | Deposit Chart of Accounts | GUCKDOOK ACCOUNT Mapping |
|-----------------------------|-------------------------|-----------------|---------------------------|--------------------------|
| all types of                | folios/ledger lis       | t               |                           |                          |
| Show all types of folios/le | dger list               |                 |                           |                          |
|                             |                         |                 | All ledger list           |                          |
|                             |                         |                 |                           |                          |
|                             | š.No.                   | Ledger List     |                           | No of Un-Sync Folios     |
|                             | 1                       | Deposit(s)      |                           | 0                        |
|                             | 2                       | POS Ledger(s)   |                           | 0                        |
|                             | 3                       | Travel Agent Le | dger(s)                   | 0                        |
|                             | 4                       | Corporate Ledg  | er(s)                     | 0                        |
|                             | 5                       | Payment         |                           | 0                        |
|                             | 6                       | Hotel Ledger    |                           | 0                        |
|                             | 7                       | Hotelogiy Ledge | er(s)                     | 0                        |

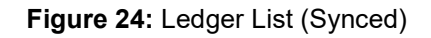

Figure 2 shows the **account balances** after synchronization in Xero.

This brings us to the end of this help manual. For any further assistance or clarification, please contact **Hotelogix Live Support** or email us at <a href="mailto:support@hotelogix.com">support@hotelogix.com</a>.

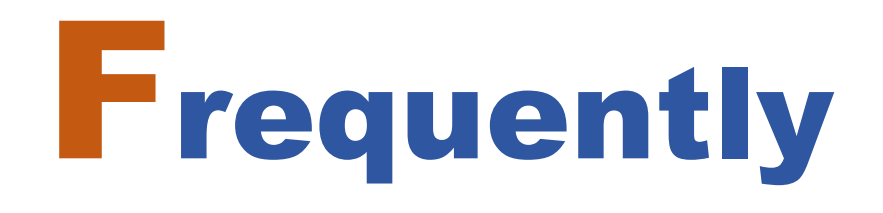

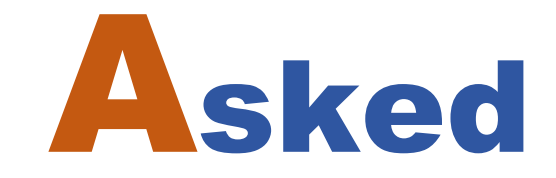

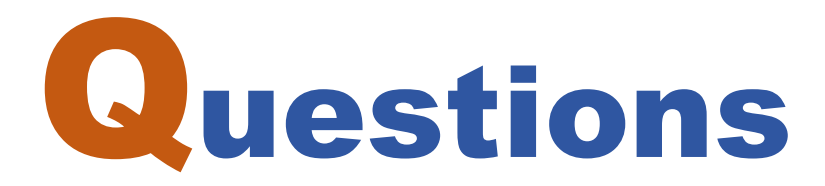

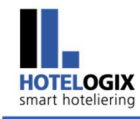

Q1: What is Account Code?

AT: In Hotelogix, every product or service sold from your Hotel is assigned a code. This is called **Account Code**.

**Q2:** With the change in Account Codes, will my POS Points continue to show in the Chart of Accounts? Do I need to do anything extra? Will I be able to sync my ledgers with Xero as I was doing earlier? Please advise.

A2: Your POS Points will still continue to show in your Chart of Accounts – nothing has changed but much has been added for you. The only thing is that you now have a choice to put Account Codes upto the level of a product.

If you go to any of your POS Points in Admin Console, you will find **Account Code** dropdown under **Department**. By default, Account Code will be same as Short Code which you can change of course. So, this won't disturb your Chart of Accounts.

Remember, any change in Account codes will **automatically** reflect in your Chart of Accounts.

**Q3:** Where all in Hotelogix the Code enhancement has taken place? What sections of Hotelogix have been affected?

A3: Go to your Admin Console. Add or edit any POS Point, POS Category, POS Product, Room Tax, POS Tax or Pay Type that you may have set up in your system. In all these sections, you will find Account Code dropdown under Department.

Last but not the least - the Accounts section!

Q4:

Are Account Codes mandatory?

All products and services of your Hotel will bear an Account Code. This is **compulsory**. Without them, you cannot sync your ledgers with Xero.

requently

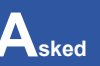

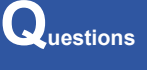

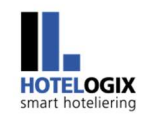

**Account Code** is a **mandatory** field when you add or edit a POS Point, Room Tax, POS Tax or a Pay Type. For your convenience, your existing Points of Sales, Taxes and Pay Types will have the same Account Code as Short Code in default. You can change if required.

But for POS Categories and POS Products, adding an Account Code is **optional** for you. This means if no A/c Code is specified for the product, it will be sold under the Account Code of its Category.

Similar is with POS Categories. If a Category Sale is not given an Account Code, it will automatically take the Account Code of the POS Sale.

# Q5: How do I enter the Account Code? Are there any validations?

A5: Go to your Admin Console. Add/Edit POS Points, POS Products and POS Categories. Look for **Department** field in these sections. With Xero Code enhancement, you may now have **department wise Account Codes** for them.

Once you have selected the department for your POS, you may either **select an existing Account Code** or **add a new Account Code**.

If you choose to select an existing Account Code, you can select only from the Account Codes of selected department. Account Code of one department Sale cannot be used for the Account Code of another department sale.

Alternatively, you may click on **Add New Account Code** to give your Account a new name and new Code. (See figure below)

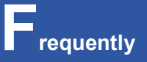

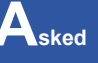

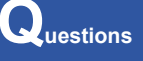

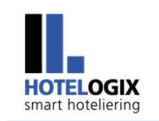

| POS Point Title* MCD<br>POS Point ID(Short Name)* MCD<br>Department* Sample F and B • 1<br>Account Code* Select Account Code • Add New Account Code<br>Add New Account Code • Add New Account Code<br>Add New Account Code • (Image dime<br>Account Code:* MCDND 0 (Image dime<br>Account Code:* MCDND 0 (Image dime<br>Account Code:* MCDND 0 (Image dime                                           | Add New A                                                            | Account Code - POS Point                   |            |
|----------------------------------------------------------------------------------------------------|----------------------------------------------------------------------|--------------------------------------------|------------|
| POS Point ID(Short Name)* MCD<br>Department* Sample F and B  C Ac count Code* Select Ac count Code Add New Account Code<br>Add New Account Code<br>Add New Account Code<br>Ac count Name:* McDonalds<br>Ac count Code:* MCDND<br>(Image dime<br>Concol<br>(Phone # and Em                                                                                                    | POS Point Title*                                                     | McDonalds                                  |            |
| Department* Sample F and B   Account Code*   Select Account Code     Add New Account Code     Add New Account Code     Add New Account Code     Add New Account Code     Add New Account Code     Add New Account Code     Add New Account Code     Add New Account Code     Add New Account Code     Account Name:*   McDonalds   Account Code:*   McDND     Concol     (Phone # and Em)     Concol | POS Point ID(Short Name)*                                            | MCD                                        |            |
| Account Code* Select Account Code Add New Account Code  Add New Account Code  Add New Account Code  (Image dime Account Code:* McDND  (Phone # and Em                                                                                                    | Department*                                                          | Sample F and B 🔻 1                         |            |
| Add New Account Code *<br>Account Name:* McDonalds<br>Account Code:* MCDND (Image dime<br>(Phone # and Em                                                                                                    | Account Code*                                                        | Select Account Code   Add New Account Code |            |
| added to the                                                                                                    | Add New<br>Account N<br>Account O<br>(Phone # and Em<br>added to the | Account Code * Image dime                  | Frequently |

Similar add options are available in POS Categories, POS Products, Taxes and Pay Types as well. (See figures below)

| Add New Account Code - POS Category                    |
|--------------------------------------------------------|
| POS Category Title* Desserts                           |
| Department Sample F and B                              |
| Account Code Select Account Code  Add New Account Code |
| POS Point* McDonalds Add New Account Code *            |
| Account Name:* Desserts<br>Account Code:* DSRTS        |
| 3 Save Cancel                                          |

Questions

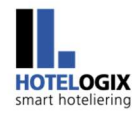

| Add New             | Account Code - POS Product                 |   |       |
|---------------------|--------------------------------------------|---|-------|
| POS Point           | McDonalds •                                |   |       |
| POS Product Title*  | McFlurry                                   |   |       |
| Department          | Sample F and B                             |   |       |
| Account Code        | Select Account Code   Add New Account Code | 2 |       |
| POS Product ID*     | MCF Featured Product                       | t |       |
| Upload Image(s)     | Choose file No file chosen                 |   |       |
| POS Category*       | Desserts <                                 |   |       |
| Select Applicable   | d New Account Code                         |   | requ  |
| De                  | Account Name:* McFlurry                    | - |       |
| Ľ                   | Account Code:* MCFLURRY                    |   |       |
| Pos                 | 3 Save Cancel                              |   | Asked |
| [                   |                                            |   |       |
| Add New             | Account Code - Room Tax                    |   | ues   |
| Tax Title*          | City Tax                                   |   |       |
| Tax ID(Short Name)* | ст                                         |   |       |
| Department T        | ах 1                                       |   |       |
| Account Code*       | Select Account Code   Add New Account Code |   |       |
| Add Now A           |                                            |   |       |
| Add New F           | Account Code ×                             |   |       |
| Add New A           | e:* City/Tourist Tax                       |   |       |

3

Save

Cancel

lect--

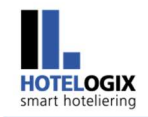

|          | Add New Account Code - POS Tax                         |    |
|----------|--------------------------------------------------------|----|
|          | Tax Title* 🕮 Beverage Tax                              |    |
| Tax ID(S | ihort Name)* BT                                        |    |
| Ac       | Count Code* Select Account Code T Add New Account Code |    |
| C        | Select Account Code                                    |    |
|          | Add New Account Code                                   | _  |
|          | Account Name:* Beverage Tax Account Code:* BEVTAX      | re |
| _        |                                                        |    |
|          | 3 Save Cancel                                          |    |
|          |                                                        | As |
|          | Add New Account Code - Pay Type                        |    |
|          | Pay Type* MasterCard V                                 |    |
| Pay Type | Short Name* MC                                         | 0  |
| A        | ccount Code* Select Account Code  Add New Account Code |    |
| ſ        | Add New Account Code *                                 |    |
|          | Account Name:* MactorCard                              |    |
|          | Account Code:* MSTRCRD                                 |    |
| -        |                                                        |    |
|          | 3 Save Cancel                                          |    |

#### Please note that:

1. POS Categories and POS Products will automatically take the department of their POS, which you cannot change.

requently

Asked

Questions

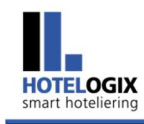

- 2. Account Codes of Room and POS Taxes will use the same department Tax .You cannot change their department.
- 3. All Pay Types will use the common department Account. You cannot change their department.

# **Q6**:

What do you mean by Account Types?

All the accounting heads used in an organizational accounting system are divided into Assets, Liabilities, Expenses or Revenue. These are called Account Types.

# Q7:

Can I delete an Account Code that is no longer required?

**A7:** Yes, you can, provided it is not already used in your system, else you will get an error alert. Go to Accounts >> Chart of Accounts. To delete, simply click on the Delete link shown next to Account Name in the list. Click OK to confirm.

Please note that system accounts cannot be deleted.

**Q8:** 

How long Account Codes can be?

A8: unique.

Account Codes cannot exceed 10 characters. Plus, they must be

# **Q9**:

What are System Accounts?

A9: In addition to accounts for POS Points, POS Categories, POS Products, Room Taxes, POS Taxes and Pay Types that you define in Hotelogix, there are 15 more accounts that are built-in. These are system accounts that have been locked for deletion. You cannot delete them. These are:

1. **Cash**, defined under Assets

requently

Asked

Questions

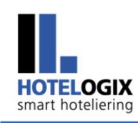

- 2. Credit Card, defined under Assets
- 3. Bank, defined under Assets
- 4. Cheque, defined under Assets
- 5. Other, defined under Assets
- 6. Revenue Loss, defined under Assets
- 7. Booking Advance, defined under Liabilities
- 8. **TDS Payable**, defined under Liabilities
- 9. Commission Payable, defined under Liabilities
- 10. Round Off, defined under Liabilities
- 11. Hotelogix Commission Payable, defined under Liabilities
- 12. Hotelogix Fee, defined under Liabilities
- 13. TA Booking Fee, defined under Expenses
- 14. Office Expences, defined under Expenses
- 15. Room Sale, defined under Revenue

Q10: Why can't I delete System Accounts?

A10: System Accounts such as Cash, Credit Card, Room Sale, etc. are set up by Hotelogix.

These are mandatory/required for **accounting purposes** and **specific reporting**, hence cannot be deleted.

**For example**: every payment that is received goes to its respective Account Head of receipts like **Cash**, **Cheque**, **Credit Card** etc.. Similarly, Hotelogix Subscriptions are an expense for the Hotel, hence goes to **Office Expences** A/c.

Q11: I have set up some POS Points, POS Categories and POS Products in Admin Console. What will be their Account Types? Where should I find them in my Chart of Accounts? Please throw some light on Pay Types and Taxes as well.

All sales from POS (including Category and Product sale) are revenues, hence shown under Revenue in Chart of Accounts (COA).

All Pay Types such as Cash are assets, hence shown under Assets in COA.

All **Room and POS Taxes** are **current liabilities** that Hotel owes to the Government, hence shown under **Liabilities** in COA.

Together, you can find them under All Account tab.

**Q12:** I am unable to sync POS Ledgers with Xero. System is showing the following error - Account code 'RSTRNT' is not a valid code for this document. How should I proceed? I have a Restaurant and recently changed its Account Code from RSTRNT to RESTAURANT in my system.

**A12:** System shows this error only if you edit/change the Account Code without selecting the **Update Account Code** checkbox. All old un-synced invoices of this account still bear the old Account Code '**RSTRNT**', a Code that does not exist and threw error when tried for synchronization with Xero.

Go to **Accounts** section. Look for your Account in the COA. Click **Edit** under **Action**. Edit the Account Code with old code (e.g. **RSTRNT** in this case). Make sure that you do not select the **Update Account Code** check box. Save. Click **OK** to confirm your action.

Now once again, edit the Account Code, this time with new code, **RESTAURANT** in this example. Select the **Update Account Code** check box and save.

Q13: How do I update my Account Code?

A13: Hotelogix lets you update the Account Codes from the Accounts section itself. Go to Chart of Accounts. Click on All Account tab. Look for your Account in the list. Click Edit under Action. Edit the Account Code in the small window that opens up. Select the Update Account Code checkbox. This will update the Account Code for all old un-synced invoices. Save.

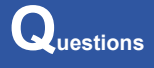

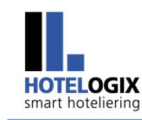

**Q14:** My accountant wants to modify some of our Hotel accounts, probably would like to change their Account Type. Is it possible in Hotelogix?

A14: Yes, Hotelogix offers flexible ways for restructuring your accounts. If required, you can change their Account Type from Accounts section. First, open the Chart of Accounts. Click All Account tab. Search for your Account in the list. Now, click Edit under Action. From the window that opens up, select the required Account Type from its drop down. Save and you are done!

Hotels may change the Account Types at their own risk. Hotelogix will not be responsible for accounting errors and in turn any loss of business due to change in Account Types.

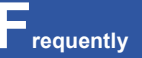

sked

uestions

# Q15: When do City Ledger invoices become payable?

**A15:** City Ledger invoices (in case of TA & Corporate bookings) when moved to Accounts are sent with **due dates of the payment**. This date is calculated **automatically** as per the payment terms set in the Travel Agent or Corporate Customer's profile in Hotelogix. The invoices become payable as per this due date and get tracked through **Aging Report**. Tracking is possible both in Hotelogix reports as well as in the Accounting system (like Xero currently).

**Q16:** I have a Bar at my Hotel and sell drinks under 2 categories – Alcoholic Beverages and Non Alcoholic Beverages. Currently, all drinks sold bear the Account Code of their POS i.e. BAR. What should I do so that all alcoholic and non-alcoholic drinks automatically take up the account code of their respective category sale?

A16: The process is simple. As you have said, you have been selling drinks under 2 Product Categories – Alcoholic Beverages and Non-Alcoholic Beverages. Set up an Account Code for each of them. Go to Admin Console. Edit the Product Categories. Select an existing Account Code or click on Add New Account Code to give your accounts a new name and new code. Save.

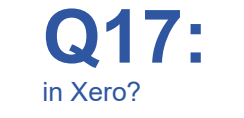

I have synchronized Ledgers with Xero. How do I look for synced folios

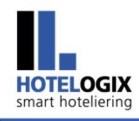

Q18:

A18:

**A17:** Log into your Xero account. Go to **Settings >> Chart of Accounts**. Click on the amount, corresponding to account, in your Chart of Accounts. You will see Account Transactions. Click on the transaction. It will show you related invoice. **This will be the same invoice that has been synced from Hotelogix to Xero**.

What should be the frequency of Ledger Synchronization with Xero?

It is recommended that you must sync your ledgers every Night Audit.

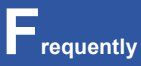

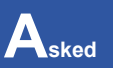

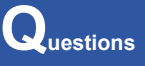